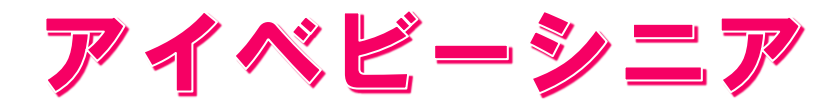

# オプションマニュアル

# v0.2.5

Baby iBaby Labs, Inc.

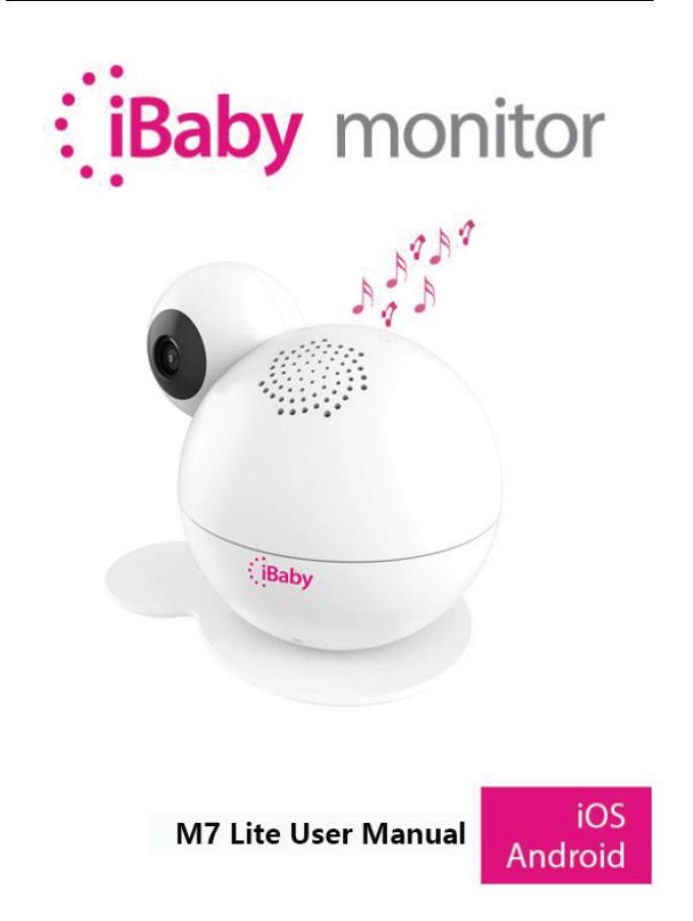

# 目次

| 1. 商品の概要                           | . 3 |
|------------------------------------|-----|
| 1.1. はじめに                          | .3  |
| 1.2. 同梱品                           | .3  |
| 1.3. 各部の説明                         | .4  |
| 1.4. 詳細情報                          | . 5 |
| 2. 商品の設置                           | .6  |
| 2.1. アイベビーシニアと外部センサーのペアリング         | .6  |
| 2.2. アイベビーシニアの設置                   | . 7 |
| 2.3. 外部センサーの設置                     | . 7 |
| 3. スマートフォンの登録                      | . 8 |
| 3.1. iPhone の場合                    | . 8 |
| 3.1.1. アプリのダウンロード                  | .8  |
| 3.1.2. ユーザー登録とログイン                 | .9  |
| 3.1.3. 登録初期設定                      | 10  |
| 3.1.4. アイベビーシニアの準備                 | 10  |
| 3.1.5. アップル iPhone の利用登録(アクティベイト)  | 10  |
| 3.1.6. 2 台目以降のアイベビーシニアを追加登録する場合    | 12  |
| 3.2. Android Phone の場合             | 13  |
| 3.2.1. アプリのダウンロード                  | 13  |
| 3.2.2. ユーザー登録とログイン                 | 14  |
| 3.2.3. 登録初期設定                      | 15  |
| 3.2.4. アイベビーシニアの準備                 | 15  |
| 3.2.5. アンドロイドスマートフォンの利用登録(アクティベイト) | 16  |
| 3.2.6. 2 台目以降のアイベビーシニアを追加登録する場合    | 18  |
| 4. アプリの使い方と機能                      | 20  |
| 4.1. メイン画面                         | 20  |
| 4.1.1. ファンクションガイド セクション            | 21  |
| 4.1.2. インフォメーションディスプレーセクション        | 21  |
| 4.1.3. ファンクションボタンセクション             | 21  |
| 4.2. アプリの機能メニュー                    | 22  |
| 4.3. よく利用する機能                      | 23  |
| 4.3.1. アラーム設定                      | 23  |
| 4.3.2. 閲覧ユーザーと招待                   | 24  |
| 4.3.3. 設定-カメラ・画面の設定                | 24  |
| 4.3.4. 設定-ナイトビジョン                  | 25  |
| 4.3.5. 設定-スリープモード                  | 25  |

| 4    | .3.6. | メイン画面-音楽を再生する20                  | 6 |
|------|-------|----------------------------------|---|
| 4    | .3.7. | 設定-バージョン情報                       | 7 |
| 5.   | よくお   | あるご質問                            | 8 |
| 5.1. | 、スラ   | テータスランプの意味                       | 8 |
| 5.2. | . イン  | ンストールに関する問い合わせ                   | 9 |
| 5.3. | . D-  | ーディングホイールに関する質問                  | 6 |
| 5.4. | . 機能  | 能に関する質問                          | 8 |
| 6.   | アイ・   | ベビーシニアの初期化                       | 1 |
| 7.   | お問い   | い合わせ先、その他                        | 2 |
| 7.1. | 、ご覧   | 質問に関しての連絡先                       | 2 |
| 7.2. | . フェ  | ェデラル コミュニケーションズ コミッション(FCC)からの注意 | 2 |

#### 1. 商品の概要

#### 1.1. はじめに

この度はアイベビーシニアをご利用頂きありがとうございます。

アイベビーシニアのオプション機能をご利用頂くためには、スマートフォン(iPhone または Android ス マートフォン)とアイベビーシニアを接続し利用登録(アクティベイト)を行って頂く必要があります。 利用登録(アクティベイト)を行う前に以下準備ご確認をお願いします。

- ◆ WiFi 無線インターネット環境が用意されていること
- ご利用になるスマートフォンが WiFi に接続されていること
- スマートフォンからインターネットに接続できること
- WiFi 接続のための ID (SSID) とパスワード

### 1.2. 同梱品

| 機材    | 説明                           |
|-------|------------------------------|
| (Baby | アイベビーシニア本体                   |
|       | アイベビーシニアベース<br>・本体を乗せる台座です   |
|       | 電源、接続ケーブル<br>・アイベビーシニアと接続します |
|       | マニュアル                        |

#### 表 1

#### 1.3. 各部の説明

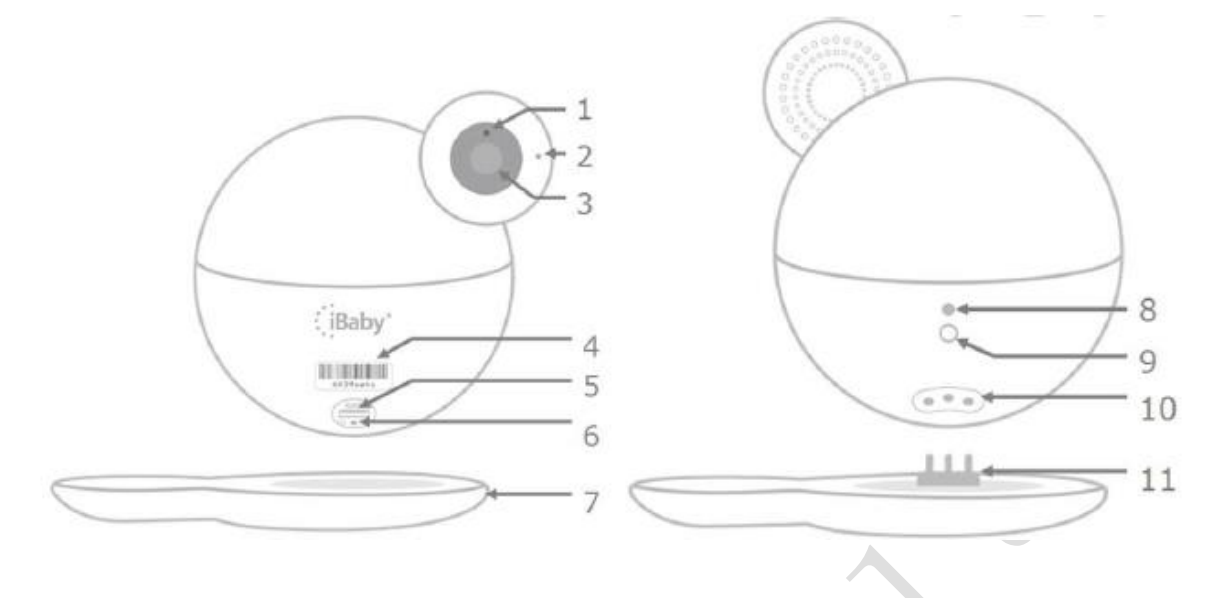

図 1

- 1. 感光センサー:ナイトビジョンに自動的に変わります。
- 2. 内蔵マイク
- 3. カメラ
- 4. シリアル番号:本体の個別識別番号となります。(例…"805Labcd")
- 5. USB ポート: iPhone ユーザーが、初期設定や WiFi 設定を変える時に利用します。
- リセットボタン:30秒間押し続けると、アイベビーシニアの設定がリセットされます。
   ※外部センサー(送信機)の登録は解除されません。
- 7. 本体ベース

8. ステータスランプ:本体の状態をお知らせします。「5.1 ステータスランプの意味」を参照くだ さい。

- 9. 電源ポート: AC アダプタのプラグを挿して使用します。
- 10. 温度/湿度センサーインターフェース:ベースに接続して温度/湿度データを転送します。
- 11. 金属製プロング。本体とベースを接続します。

# 1.4. 詳細情報

| モデル:M7 LITE |              |                                                             |  |  |  |  |
|-------------|--------------|-------------------------------------------------------------|--|--|--|--|
| ビデオ         | 圧縮方式         | H.264                                                       |  |  |  |  |
|             | フレームレート      | 1~12 frame                                                  |  |  |  |  |
|             | 解像度          | Ultra(1920*1080), HD (1280*720), VGA(640*480)               |  |  |  |  |
|             | カメラ          | スタンダード:4.2 mm F=2.0 固定アパーチャ (3M カメ                          |  |  |  |  |
|             |              | ラレンズ)View 角度 85°                                            |  |  |  |  |
|             | オンラインユーザー    | 4 人までの同時使用をサポート                                             |  |  |  |  |
| オーディオ       | 圧縮方式         | G711                                                        |  |  |  |  |
|             | サンプリング周波数    | 8 Kpbs                                                      |  |  |  |  |
|             | 入力           | オーディオ入力/内蔵マイク                                               |  |  |  |  |
|             | 出力           | オーディオ出力/内蔵スピーカー                                             |  |  |  |  |
|             | 通信方法         | 全二重:同時双方向音声通信                                               |  |  |  |  |
| ナイトビジョン     | ナイトビジョン コン   | 画像レジスタンスコントロール自動赤外線オープニン                                    |  |  |  |  |
|             | トロール         | グ(最低照度 0 LUX)                                               |  |  |  |  |
|             | ナイトビジョン効果    | 9 12MIL LEDナイトビジョン 8メートル                                    |  |  |  |  |
| プラットフォーム    | コントロール       | モーター搭載                                                      |  |  |  |  |
|             | 回転角度         | 水平方向360° 縦方向110°                                            |  |  |  |  |
| ネットワークプロ    | ネットワークプロトコ   | TCP/IP, HTTP, UDP, DHCP, UPNP, NTP, P2P                     |  |  |  |  |
| トコル         | ル            |                                                             |  |  |  |  |
|             | IP アドレスサポート  | ダイナミック IP アドレス                                              |  |  |  |  |
| ワイヤーレスネッ    | ワイヤレスプロトコル   | WiFi802.11 a/b/g/n をサポート                                    |  |  |  |  |
| トワーク        | WiFi モジュール   | 2.4GHz and 5Ghz WiFi をサポート                                  |  |  |  |  |
|             | 暗号化          | WPA/WPA2 をサポート                                              |  |  |  |  |
|             | アンテナインターフェ   | 1                                                           |  |  |  |  |
|             | ース           |                                                             |  |  |  |  |
| その他のインター    | USB インターフェース | 1                                                           |  |  |  |  |
| フェース        | 温度/湿度モジュール   | 1 搭載                                                        |  |  |  |  |
|             | リセット         | 1                                                           |  |  |  |  |
|             | 電源インターフェース   | DC5V 2A                                                     |  |  |  |  |
|             | 形材           | プラスチック                                                      |  |  |  |  |
|             | 使用環境         | 室内                                                          |  |  |  |  |
|             | 消費電力         | 昼間:誰もモニターを見ていない状態で 2.5W                                     |  |  |  |  |
|             |              | 夜間:赤外線開口状態で3W                                               |  |  |  |  |
|             | 動作環境         | 温度:-10~40°C, 湿度:40°C ≤ 75%                                  |  |  |  |  |
|             | 保管環境         | 温度: $-40 \sim 50^{\circ}$ C, 湿度: $55^{\circ}$ C $\leq 90\%$ |  |  |  |  |
|             | サイズ          | $E = \beta - \psi f \chi$ : 132 x 142 x 110 mm (W x D x H)  |  |  |  |  |
|             |              | パッケーシサイズ:165 x 165 x 165 mm (W x D x H)                     |  |  |  |  |
|             | 重量           | 総重量:430g                                                    |  |  |  |  |
| システム必要条件    | スマートフォンオペレ   | iPhone :iOS 10 以上                                           |  |  |  |  |
|             | ーティングシステム    | Android Phone :Android OS 4.4 以上                            |  |  |  |  |
| 認証          | 認定証          | FCC CE ROSH RCM KC TELEC 210-134057                         |  |  |  |  |
|             |              |                                                             |  |  |  |  |

# 表 2

#### 2. 商品の設置

2.1. アイベビーシニアと外部センサーのペアリング

外部センサー(送信機)の登録は 電源 ON 後 5 秒以内に行ってください。 登録できる外部センサー(送信機)数は最大 2 台までです。

3 台目以上の登録を行った場合は、新しい機器が登録され古い機器が削除されます。

外部センサー(送信機)の登録後、登録した外部センサー(送信機)からアラームを送信すると、アイベ ビーシニア本体からアラーム音が鳴り、スマートフォンに通知が届きます。そして、アラーム発生時に1 5秒のビデオが自動録画されます。録画されたビデオはアプリのメディアギャラリーで確認できます。

外部センサー(送信機)の登録は、以下の手順にて登録を行って下さい。

- アイベビーシニアの初期設定(スマートホンへの利用登録)を行って下さい。設定方法は、本マニュアルの「3. スマートフォンの登録」をご参照ください。アイベビーシニアが初期設定済みの場合は、操作手順2)に進んでください。
- 2) 外部センサー(送信機)を手元に用意してください。
- 3) 電源ケーブルを抜いてアイベビーシニア本体の電源を OFF にしてください。
- 4) 電源ケーブルを挿してアイベビーシニア本体の電源を ON にしてください。・背面のステータスランプが赤に点灯します。
- 5)外部センサー(送信機)の登録 ※外部センサー(送信機)の登録操作は 上記4)電源 ON 後5秒以内に行ってください。
  - ・外部センサー(送信機)からアラームを送信します。
     外部センサー(送信機)がアイベビーシニアに登録されます。
- 6) 外部センサー(送信機)からアラームを送信し登録を確認する
  - ・背面のステータスランプが点滅から点灯(青または赤)に変わるまでお待ちください。 (電源 ON から約 30 秒位かかります)
  - ・登録した外部センサー(送信機)からアラームを送信します。(コールボタン押下/センサーONなど)
  - ・アイベビーシニア本体からアラーム音が鳴る事を確認できれば登録完了です。

2台目以降の外部センサー(送信機)を登録する場合は、2)より操作を行ってください。

ご注意:アイベビーシニア本体からのアラーム音を消すことはできません。 アイベビーシニアの初期化操作を行っても、外部センサー(送信機)の登録は解除されません。

#### 2.2. アイベビーシニアの設置

確認する対象に向けてアイベビーシニアを設置します。

1) カメラの向きはスマートフォンで動かせますので細かな調整は不要です。

設置時の注意点

・ベースに滑り止めはありますが、人がぶつかって落下する危険のある場所には設置しないでください。
 ・電源ケーブルは人や動物が引っ掛けることがないように配線してください。・

#### 2.3. 外部センサーの設置

外部センサーの設置は見張り番IIシリーズのセンサー関係のマニュアルをご覧ください。 アイベビーケア本体が見える場所への設置をお勧めします。

#### 3. スマートフォンの登録

## 3.1. iPhone の場合

#### 利用前の確認:

・WiFi 接続のための ID (SSDI) とパスワードをご用意ください。

・iPhone の"設定"から"WiFi"をクリックしてください。ご利用になる WiFi のネットワークを選択して、パ スワードを入力し、iPhone を WiFi のネットワークに接続してください。

・iPhone の"設定"から"モバイル通信"をクリックして、"モバイルデータ通信"をオフにしてください。

・iPhone の"設定"から"プライバシー"をクリックして、"位置情報サービス"をオンにしてください。

#### 3.1.1. アプリのダウンロード

Apple 社の App Store (ストア) で、"iBaby Care App"と検索して、iBaby Care アプリをダウンロードして ください。"iBaby Care App"のアプリは下記です。

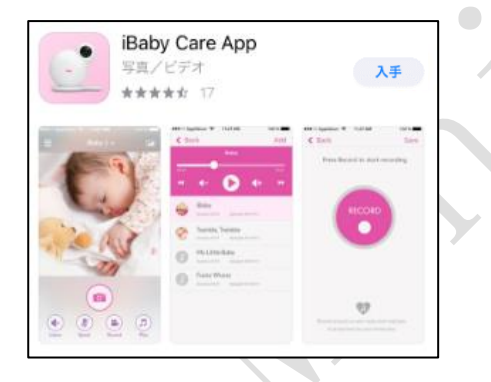

もしくは、iBaby Care アプリは下記の QR コードからダウンロードできます。その場合、iPhone のカメ ラアプリなどを開いて、QR コードにカメラをかざすと、画面上に"Web サイト QR コード"や "ibabycloud.com"などのメッセージが表示されます。そのメッセージを長押しすると、App Store が表示さ れます。App Store で、iBaby Care アプリをダウンロードしてください。

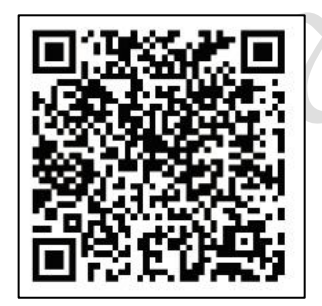

アプリのダウンロードは ↑こちらから

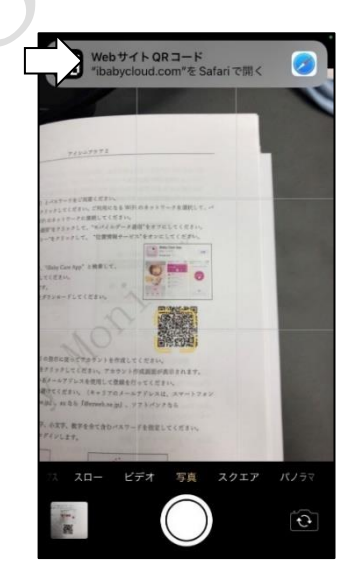

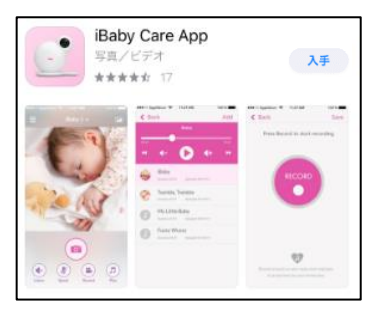

#### 3.1.2. ユーザー登録とログイン

1) 新規ユーザー登録

iBaby Care アプリを起動し、アプリの指示に従ってアカウントを作成してください。

"アカウントを作成してください"をクリックしてください。アカウント作成画面が表示されます。

メールアドレスはご利用になっているメールアドレスを使用して登録を行ってください。

但し、キャリアのメールアドレスは避けてください。(キャリアのメールアドレスは、スマートフォン の回線が docomo なら『@docomo.ne.jp』、au なら『@ezweb.ne.jp』、ソフトバンクなら

『@softbank.ne.jp』となります)

パスワードの長さは8文字以上大文字、小文字、数字を全て含むパスワードを指定してください。 アカウントの登録終了後に自動的にログインします。

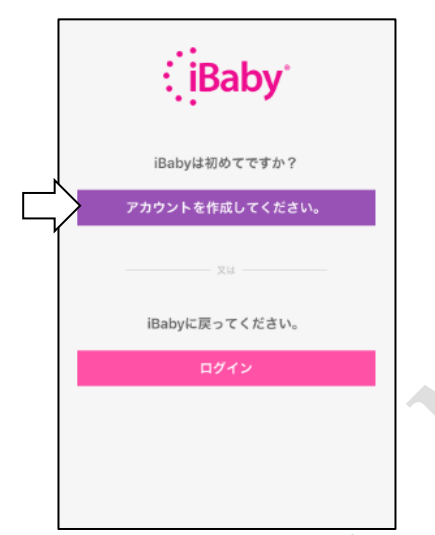

|                             | iBaby <sup>®</sup>                              |   |
|-----------------------------|-------------------------------------------------|---|
| メールアドレス                     |                                                 |   |
| メールアドレスを入                   | 、力してください。                                       |   |
| パスワード 🕜                     |                                                 |   |
| パスワードを入力し<br>最小6キャラクターで、キャラ | ノてください。<br>ウターの間には空白は使えません。                     |   |
| パスワードの確認                    | 。<br>をしてください。                                   |   |
| 再度パスワードを入                   | 、力してください。                                       |   |
| 登録することによ<br>同意することにな        | いり、あなたは <u>条件</u> と <u>プライバシーの公約</u> 1<br>いります。 | = |
|                             | 登録                                              |   |
|                             |                                                 | - |
|                             |                                                 |   |
|                             |                                                 |   |
|                             |                                                 |   |

2) ログイン (アカウントをお持ちのユーザーの方)

アカウント作成の際に指定したメールアドレスとパスワードでログインできます。もし、パスワードを 忘れた際には"ログイン"をクリック後"パスワードをお忘れですか?"をクリックし、画面上の指示に従 いパスワードをリセットしてください。詳しい設定に関しては本マニュアルの「5.2 インストールに関 する問い合わせ」の"Q6"をご参照ください。

| ∐iBaby         |       | ull au 중<br>く戻る | 15:58<br>ログイン         | 94% |
|----------------|-------|-----------------|-----------------------|-----|
| iBabyは初めてですか?  |       |                 | Baby                  |     |
| アカウントを作成してくださ  | : UNo | メールアド           | レス                    |     |
| XU             |       | パスワード           | a dat over 2 databati |     |
| iBabyに戻ってください。 |       | 1/27-1-8        |                       |     |
|                |       |                 | ログイン                  |     |
|                |       |                 | <u>パスワードをお忘れですか?</u>  |     |
|                |       |                 |                       |     |
|                |       |                 |                       |     |

9

#### 3.1.3. 登録初期設定

ご使用の iPhone が WiFi のネットワークに接続していることをご確認ください。 iPhone の"設定"から"モバイル通信"をクリックして、"モバイルデータ通信"をオフにしてください。 iPhone の"設定"から"プライバシー"をクリックして、"位置情報サービス"をオンにしてください。 iBaby Care アプリを起動して、アカウント作成の際に使われたメールアドレスとパスワードで iBaby Care アプリにログインしてください。

#### 3.1.4. アイベビーシニアの準備

アイベビーシニア本体に AC アダプタを接続します。ステータスランプが点灯したら、リセットボタンを 音が鳴るまで(約30秒間)押し続けてください。

アイベビーシニアが初期化され、ステータスランプが赤く点灯して、アイベビーシニア本体から音が鳴り ます。

その後、ステータスランプが赤く点滅する事を確認してください。(約30秒位かかります) ステータスランプについては「5.1 ステータスランプの意味」を参照ください。

#### 3.1.5. アップル iPhone の利用登録(アクティベイト)

- USB ポートのカバーを開け、USB ケーブルでアイベビーシニアと iPhone を接続してください。
   USB ケーブルは iPhone 付属のケーブルをご利用ください。
- **2)** "WiFi 設定を共有しますか?"がスクリーン上に表示されます。
  - (

図 4)。"許可"をクリックしてください。ステータスランプが緑 色の点滅になったことをご確認ください。 Wi-Fi設定を共有しますか? お使いのWi-Fi設定を共有して、このアク セサリからWi-Fiネットワークに接続でき るようにしますか? 無視 許可

図 4

ご注意:

- ・本メッセージがスクリーンに現れない場合は USB ケーブルを外して再度接続してください。
- ・ステータスランプが緑色に点滅しない場合は、再度初期設定からお試しください。

また、本マニュアルの「5.2 インストールに関する問い合わせ」をご参照頂き、不明点はカスタマーサ ービスまでお問い合わせください。  iBaby Care アプリで、モデル確認画面にて、「次へ」をクリックしてください。機器選択画面が表示 されます。

"iBaby M7-Lite/M7LK"を選択してください。接続開始確認の画面が表示されます(図 5)。 "次へ"をクリックしてアイベビーシニアを利用登録(アクティベイト)します。

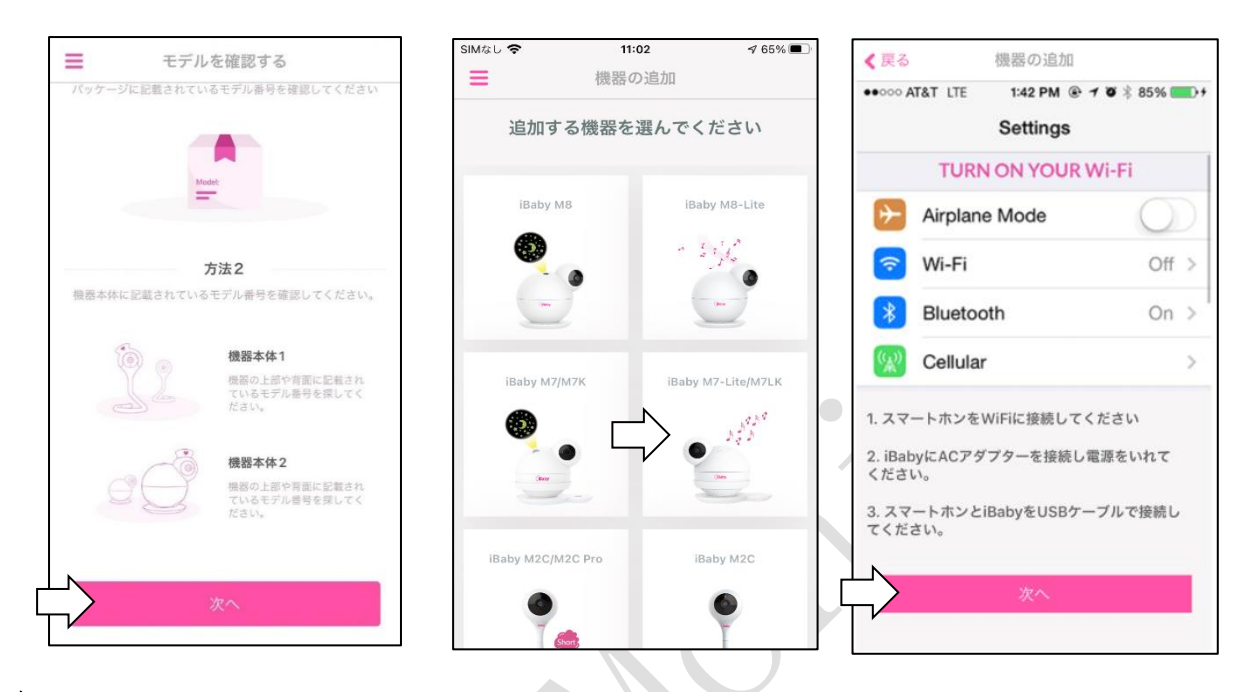

 イログレスバーでインストールの進行状況がわかります。
 その後、アイベビーシニアの利用登録(アクティベイト)が完了すると、iBaby Care アプリで接続完 了画面が表示されます。アイベビーシニア本体はステータスランプが緑色の点灯になります。
 USB ケーブルを外してください。USB ジャックにカバーを挿してアイベビーシニアをベースに接続 してください。iBaby Care アプリで"デモをスキップ"をクリックすると、カメラ画面が表示され、接 続手続きが完了となります。

ご注意:アイベビーシニアが利用登録(アクティベイト)に失敗する場合は本マニュアルの「5.2 インス トールに関する問い合わせ」をご参照ください。

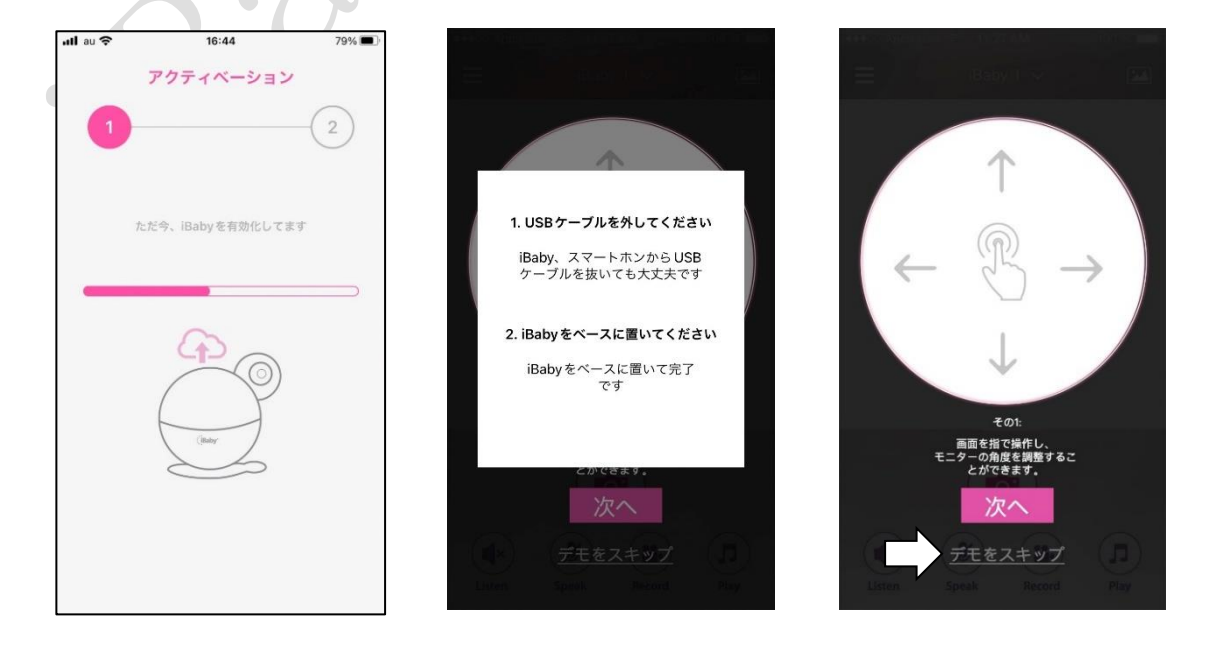

5) iPhone の"設定"から"モバイル通信"をクリックして、"モバイルデータ通信"をオンにしてください。 また、iPhone が、ご利用になる WiFi のネットワークに接続していることをご確認ください。

#### 3.1.6. 2台目以降のアイベビーシニアを追加登録する場合

1 台の iPhone に対して、アイベビーシニアを複数台登録する際は、その都度、利用登録 (アクティベイト) を行う必要があります。2 台目以降のアイベビーシニアを追加登録する場合、以下の手順にて利用登録 (ア クティベイト)を行ってください。

- **1)** ご使用の iPhone で、初期設定を行ってください。設定方法は「3.1.3. 登録初期設定」をご参照くだ さい。
- 2) 2 台目以降のアイベビーシニア本体に AC アダプタを接続して、アイベビーシニアの初期化を行って ください。詳細は、「3.1.4. アイベビーシニアの準備」をご参照ください。
- アイベビーシニア本体の USB ポートのカバーを開けてください。iPhone 付属の USB ケーブルでア イベビーシニアと iPhone を接続して、1 台目のアイベビーシニアと同様にアイベビーシニアの利用 登録(アクティベイト)を行ってください。詳細は、「3.1.5. アップル iPhone の利用登録(アク ティベイト)」をご参照ください。

ご注意:アイビーシニアの切り替えはメイン画面で行うことが出来ます。詳細は、「4.1.メイン画面」 をご参照ください。

#### 3.2. Android Phone の場合

## 利用前の確認:

・WiFi 接続のための ID (SSDI) とパスワードをご用意ください。

・Android スマートフォンの"設定"から"WiFi"をクリックしてください。ご利用になる WiFi のネットワー クを選択して、パスワードを入力し、Android スマートフォンを WiFi のネットワークに接続してください。

・Android スマートフォンの"設定"から"モバイルデータ"をオフにしてください。

・Android スマートフォンの"設定"から"位置情報"、又は"位置情報の使用"をオンにしてください。

#### 3.2.1. アプリのダウンロード

グーグルの Play ストアで、"iBaby Care App"と検索して、iBaby Care アプリをダウンロードしてください。"iBaby Care App"のアプリは右記です。

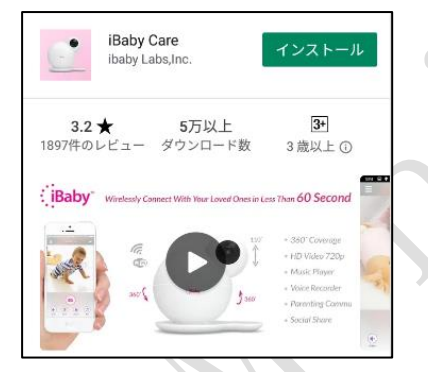

もしくは、iBaby Care アプリは下記の QR コードからダウンロードできます。その場合、Android のカメラ アプリなどを開いて、QR コードにカメラをかざすと、画面上に"リンクを開く"や"QR コード読み取り"な どのメッセージが表示されます。そのメッセージをクリックすると、Play ストアが表示されます。Play ス トアで iBaby Care アプリをダウンロードしてください。

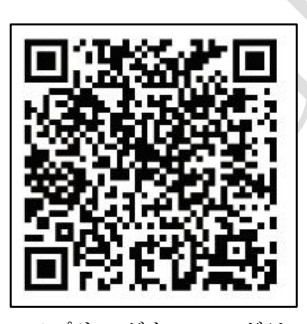

アプリのダウンロードは ↑こちらから

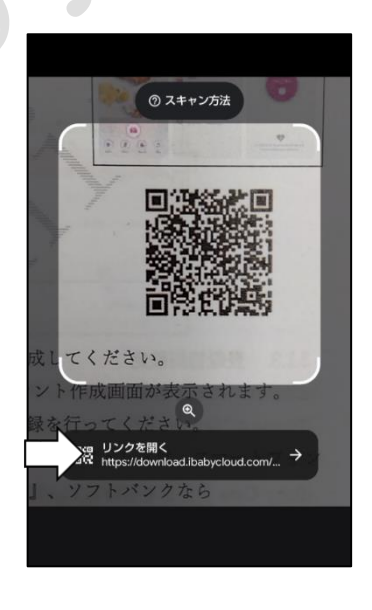

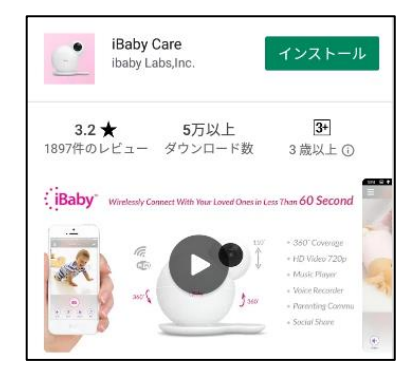

3.2.2. ユーザー登録とログイン

1) 新規ユーザー登録

iBaby Care アプリを起動し、アプリの指示に従ってアカウントを作成してください。

"アカウントの作成"をクリックしてください。アカウント作成画面が表示されます。

メールアドレスはご利用になっているメールアドレスを使用して登録を行ってください。

但し、キャリアのメールアドレスは避けてください。(キャリアのメールアドレスは、スマートフォン の回線が docomo なら『@docomo.ne.jp』、au なら『@ezweb.ne.jp』、ソフトバンクなら

『@softbank.ne.jp』となります)

パスワードの長さは8文字以上大文字、小文字、数字を全て含むパスワードを指定してください。メー ルアドレスとパスワードを入力した後、"登録"をクリックしてください。

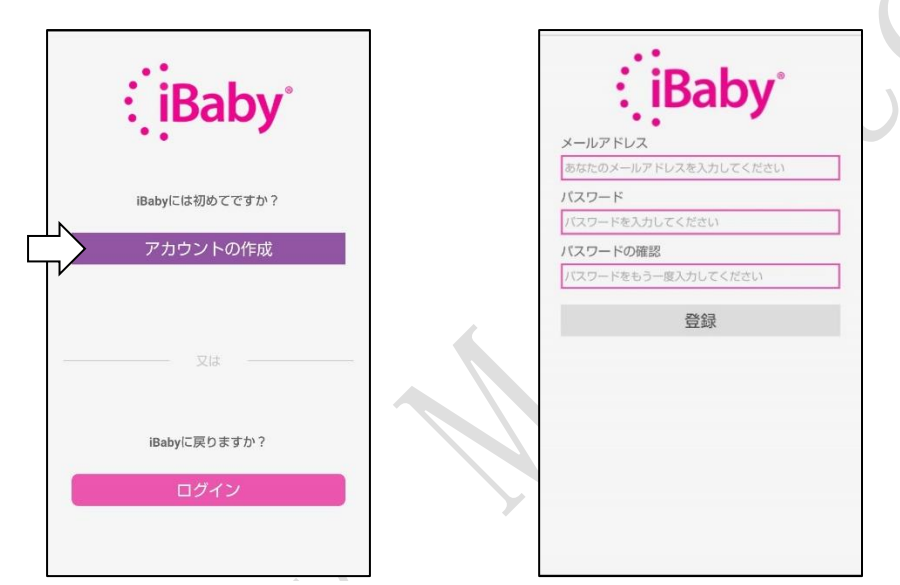

アカウントを作成するための認証コードが入力されたメールアドレスに届きます。そのメールに表記された6桁の数字をメモしてください。

iBaby Care アプリに戻ると、アカウント認証画面が表示されます。アカウント認証画面にて、その6桁の数字(認証コード)を入力してください。チェックボックスにチェックをつけて、"登録"をクリックしてください。アカウントの登録終了後に自動的にログインします。

|                             |       | く 戻る アナ                              | コウント認証                                                  |
|-----------------------------|-------|--------------------------------------|---------------------------------------------------------|
| iBabyへようこそ! <sub>受信</sub>   | -V1 A | "以下のメールアドレスに計<br>"excel.jpr<br>認証コード | <b>3aby</b> ®<br>Muた認証コードを入力してください<br>idemo22@gmail.com |
|                             | ~     | 123456                               | 🛞 再送(43                                                 |
| N no-reply 8:45<br>To: 自分 ~ | ÷ :   | ■ 登録すること<br>に対して同時<br>規約&3           | ニにより、あなたは下記<br>意することになります<br>プライベート公約<br>登録             |
| 登録認証コード385736               |       |                                      |                                                         |

2) ログイン (アカウントをお持ちのユーザーの方)

アカウント作成の際に指定したメールアドレスとパスワードでログインできます。もし、パスワードを 忘れた際には"ログイン"をクリック後"パスワードを忘れましたか?"をクリックし、画面上の指示に従 いパスワードをリセットしてください。詳しい設定に関しては本マニュアルの「5.2 インストールに関 する問い合わせ」の"Q6"をご参照ください。

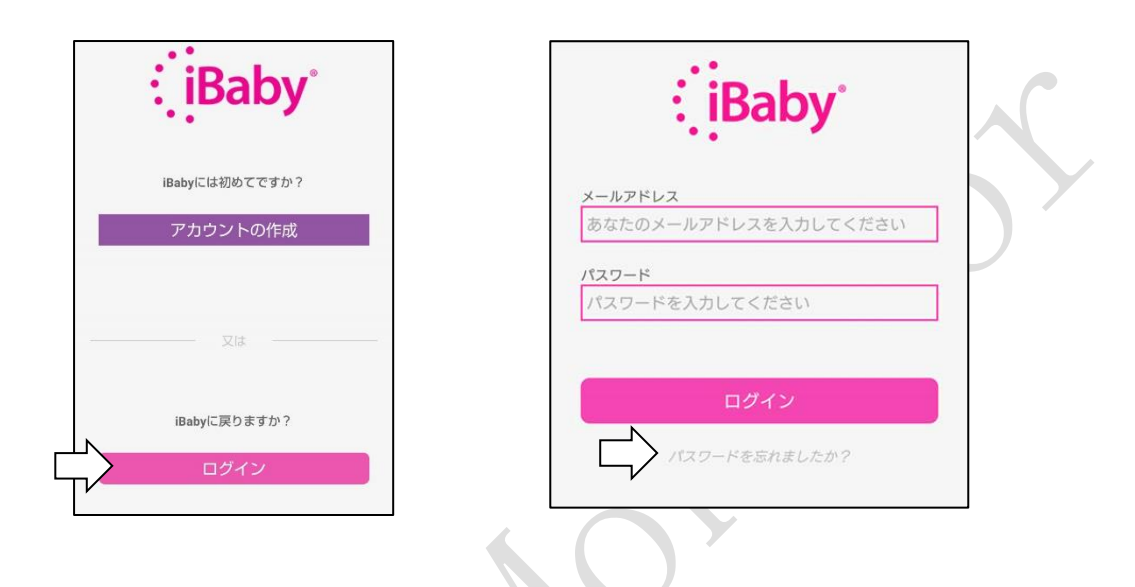

#### 3.2.3. 登録初期設定

ご使用の Android スマートフォンが WiFi のネットワークに接続していることをご確認ください。 Android スマートフォンの"設定"から"モバイルデータ"をオフにしてください。 Android スマートフォンの"設定"から"位置情報"、又は"位置情報の使用"をオンにしてください。 iPaby Care スプリを起動して、スカウント作成の際に使われたメールスドレストパスワードで iPab

iBaby Care アプリを起動して、アカウント作成の際に使われたメールアドレスとパスワードで iBaby Care アプリにログインしてください。

#### 3.2.4. アイベビーシニアの準備

アイベビーシニア本体に AC アダプタを接続します。ステータスランプが点灯したら、リセットボタンを 音が鳴るまで(約30秒間)押し続けてください。

アイベビーシニアが初期化され、ステータスランプが赤く点灯して、アイベビーシニア本体から音が鳴り ます。

その後、ステータスランプが赤く点滅する事を確認してください。(約30秒位かかります) ステータスランプについては「5.1 ステータスランプの意味」を参照ください。

- 3.2.5. アンドロイドスマートフォンの利用登録(アクティベイト)
- iBaby Care アプリ上にて、追加機器の選択画面から"iBaby M7-Lite/M7LK"を選択してください。
   利用登録(アクティベイト)開始確認画面が表示されます。表示内容を確認し"インストールを開始 します"をクリックしてください。

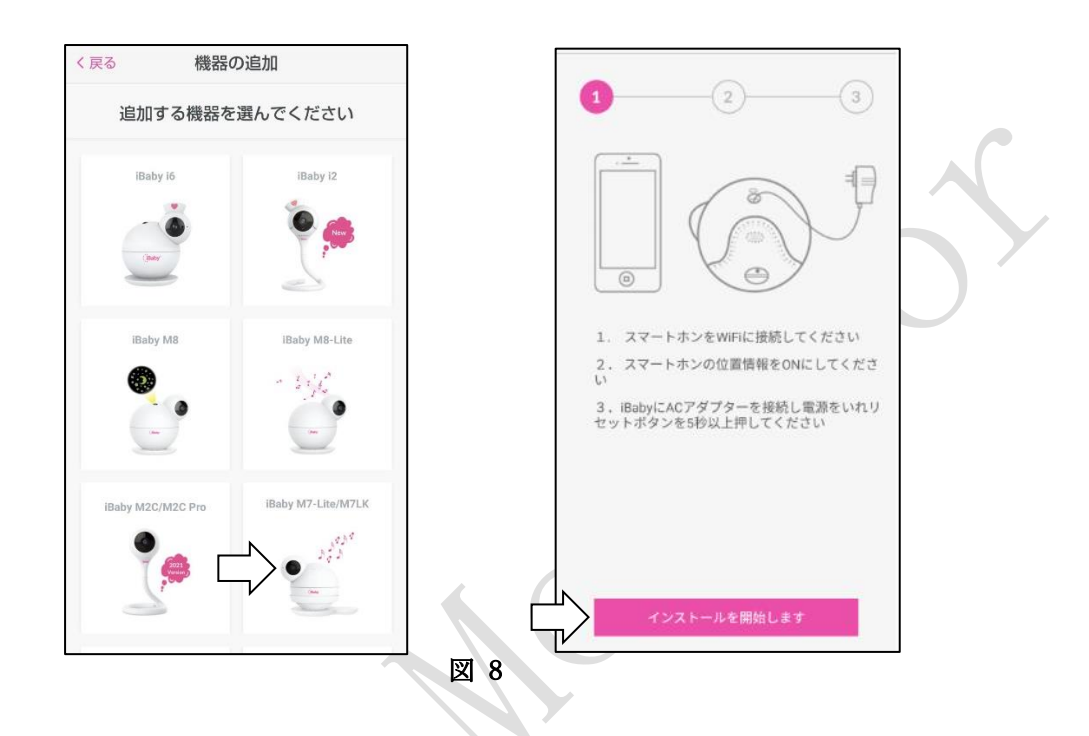

ステータスランプが赤く点滅している事を確認し、WiFiのパスワードを入力し"次"をクリックしてください(図8) "次のステップへ"をクリックしてください。

| WiFiのバスワードを入力してください<br>************ |
|-------------------------------------|
| バスワード<br><br>バスワードを見せる              |
| 次                                   |

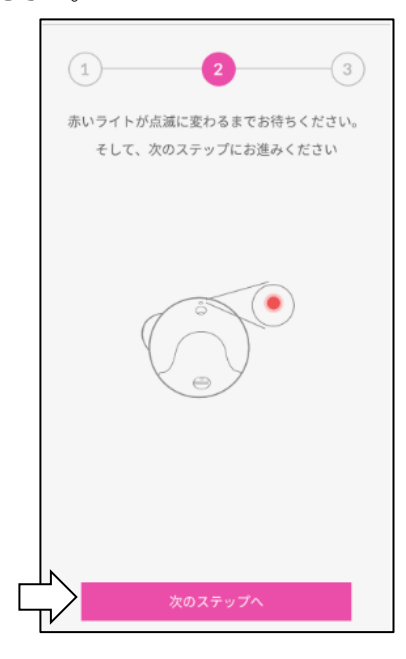

図 9

WiFi 接続に関するメッセージが表示されます。"OK"をクリックしてください。
 WiFi 設定画面で、"iBM71"から始まるネットワークをクリックしてください。

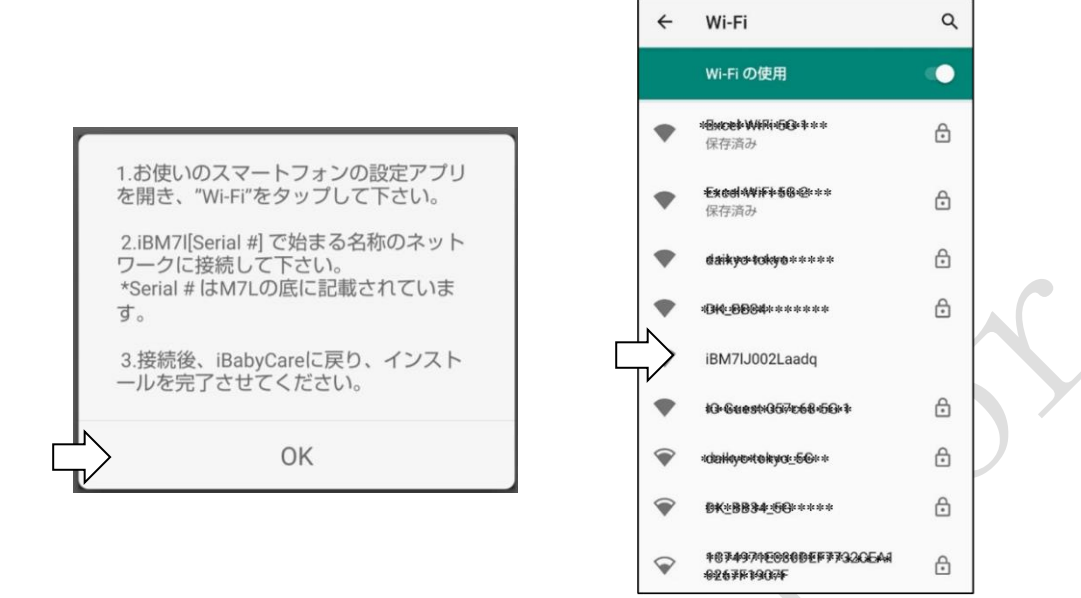

4) "iBM71"から始まるネットワークに接続された後、"次のステップへ"と記載された画面が表示されるまで、画面下の戻るボタン(◀)をクリックしてください。"次のステップへ"をクリックしてください。利用登録(アクティベイト)を開始します。

ご注意:"iBM7l"から始まるネットワークに接続したところ、"インターネット接続なし"などのメッ セージが表示される場合があります。その場合でも、"次のステップへ"と記載された iBaby Care アプ リの画面が表示されるまで、画面下の戻るボタン (◀) をクリックしてください。

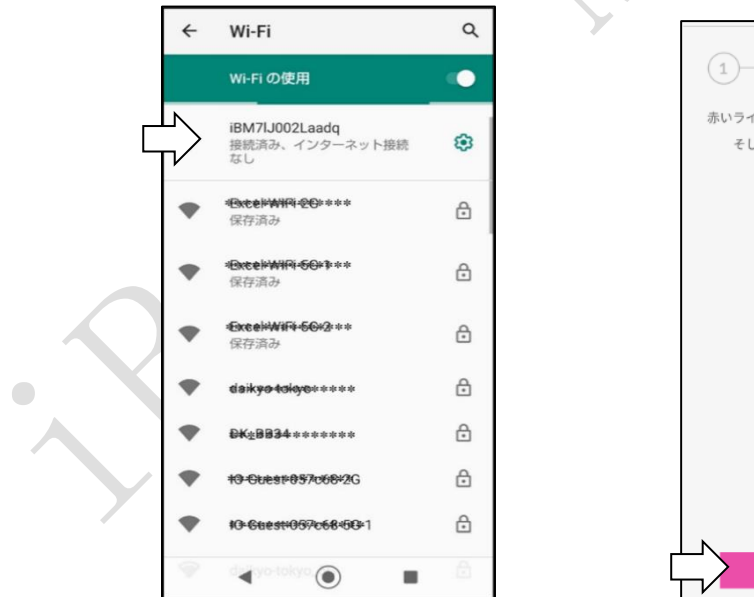

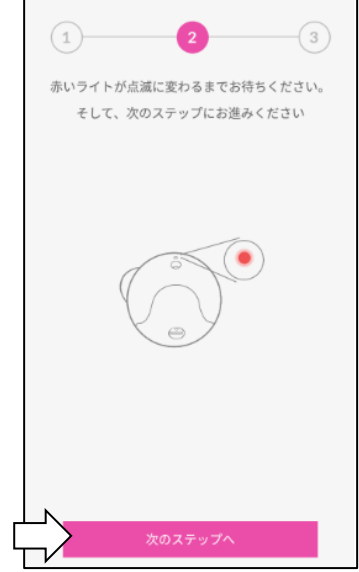

5) プログレスバーでインストールの進行状況がわかります。 iBaby Care アプリでプログレスバーが進むと、アイベビーシニア本体はステータスランプが緑色の点 滅になります。その後、アイベビーシニアの利用登録(アクティベイト)が完了すると、iBaby Care アプリで接続完了画面が表示されます。アイベビーシニア本体はステータスランプが緑色の点灯にな ります。iBaby Care アプリで"デモをスキップ"をクリックすると、カメラ画面が表示され、接続手続

ご注意:アイベビーシニアが利用登録(アクティベイト)に失敗する場合は本マニュアルの「5.2 インストールに関する問い合わせ」をご参照ください。

| 機器の追加              |                                                               |
|--------------------|---------------------------------------------------------------|
| 13                 |                                                               |
| ご使用のWiFiを切らないでください | $\uparrow$                                                    |
| (judy              | ビント1:     指を上下にスワイブしてモニターの角度を動かすことができます     次のヒント     デエをスキッフ |
|                    |                                                               |

6) アイベビーシニアが利用登録(アクティベイト)された後、Android スマートフォンの"設定"から"モバイルデータ"をオンにしてください。また、Android スマートフォンが、ご利用になる WiFiのネットワークに接続していることをご確認ください。

#### 3.2.6. 2台目以降のアイベビーシニアを追加登録する場合

きが完了となります。

1 台の Android スマートフォンに対して、アイベビーシニアを複数台登録する際は、その都度、利用登録(ア クティベイト)を行う必要があります。2 台目以降のアイベビーシニアを追加登録する場合、以下の手順に て利用登録(アクティベイト)を行ってください。

- 1) ご使用の Android スマートフォンで、初期設定を行ってください。設定方法は「3.2.3. 登録初期設定」をご参照ください。
- 2)2台目以降のアイベビーシニア本体にACアダプタを接続して、アイベビーシニアの初期化を行って ください。詳細は、「3.2.4.アイベビーシニアの準備」をご参照ください。

3) iBaby Care アプリを起動してください。メイン画面が表示されます。メイン画面の左上にある機能メニューボタン をクリックしてください。機能メニューが表示されます。機能メニューで"機器の追加"をクリックしてください。モデル確認画面が表示されます。

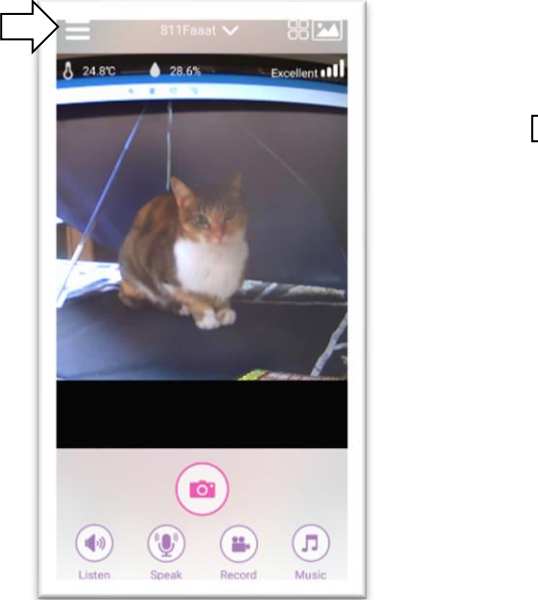

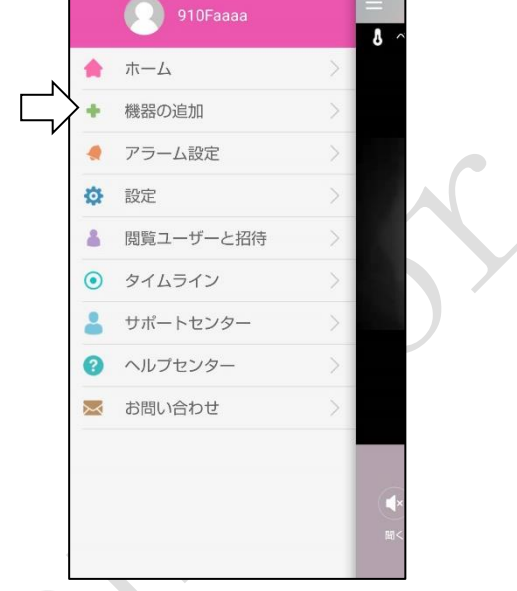

4) モデル確認画面で、"次へ"をクリックしてください。機器の追加画面が表示されます。

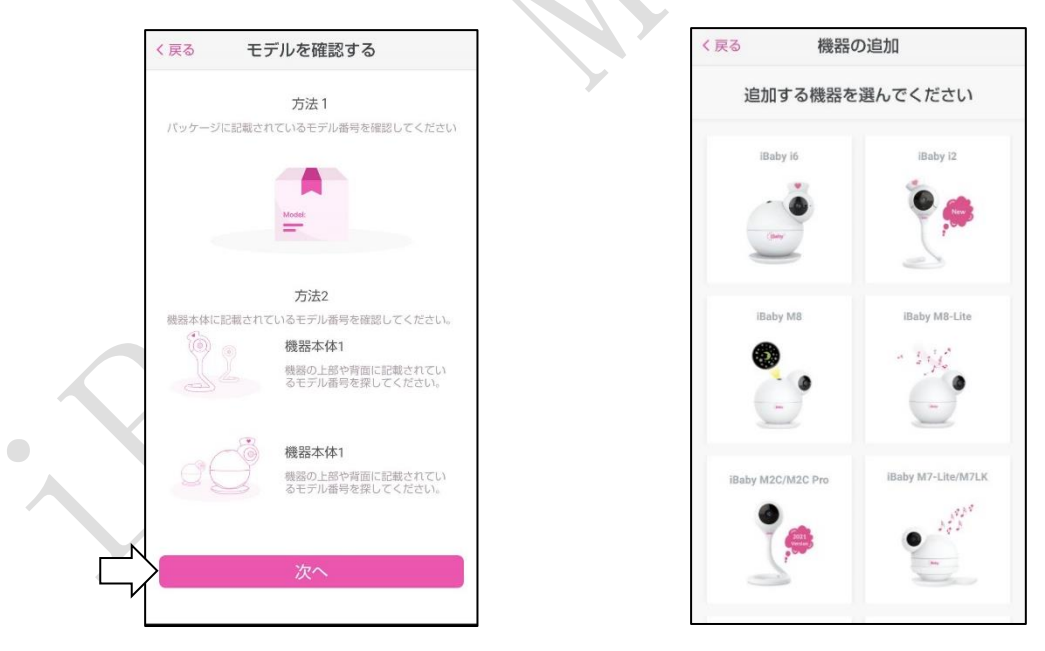

5) 機器の追加画面で"iBaby M7-Lite/M7LK"を選択して、1 台目のアイベビーシニアと同様にアプリを 操作して、アイベビーシニアの利用登録(アクティベイト)を行ってください。詳細は、「3.2.5. アンドロイドスマートフォンの利用登録(アクティベイト) | をご参照ください。

ご注意:アイビーシニアの切り替えはメイン画面で行うことが出来ます。詳細は、「4.1.メイン画面」 をご参照ください。

#### 4. アプリの使い方と機能

#### 4.1. メイン画面

iBaby Care アプリケーションを起動後に表示される画面です。

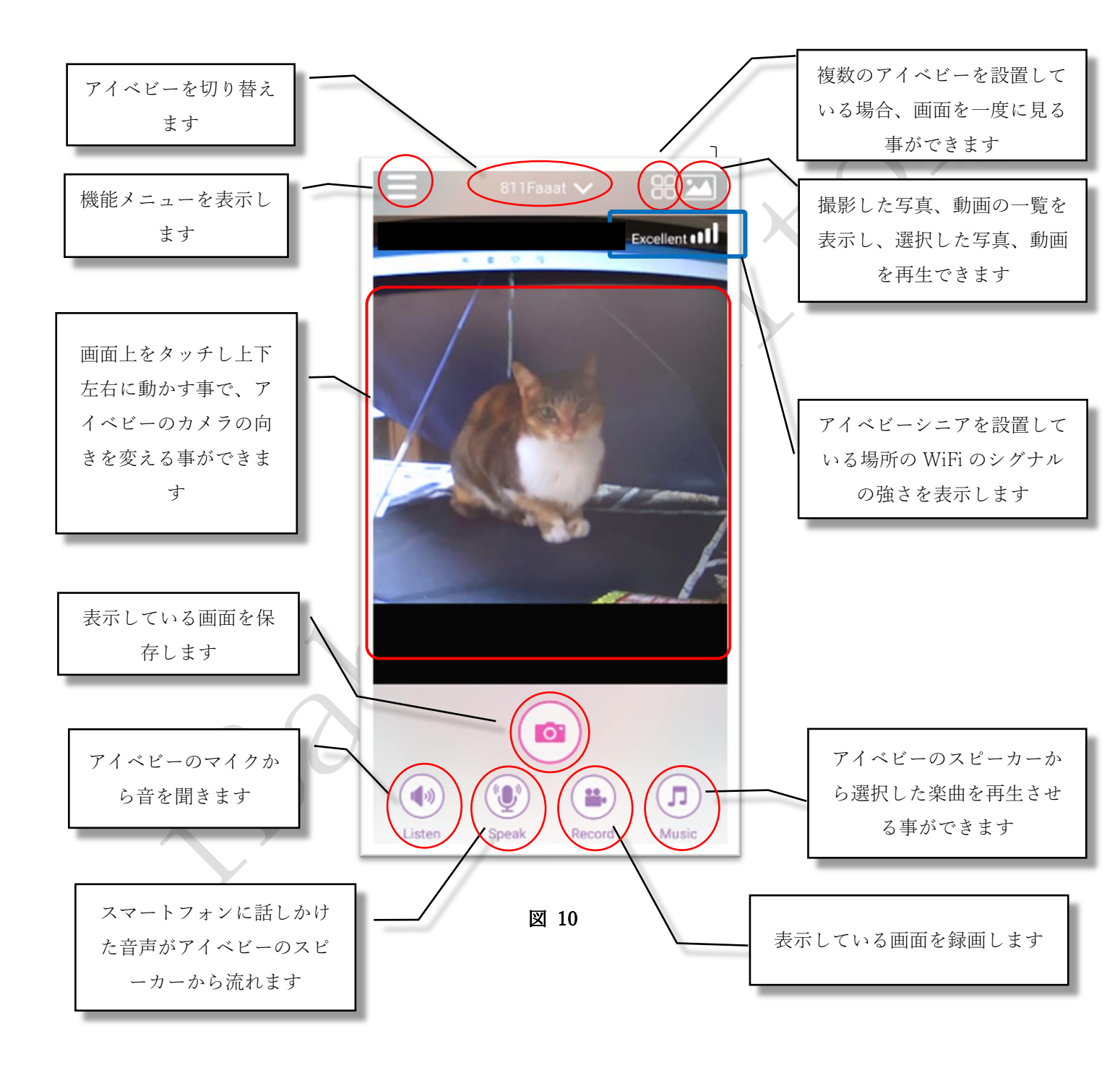

ご注意:

iBaby Care アプリを立ち上げておく、又は iBaby Care アプリがバックグラウンドで働いている場合、通信料金が発生します。

#### © Excel Engineering Co.,LTD

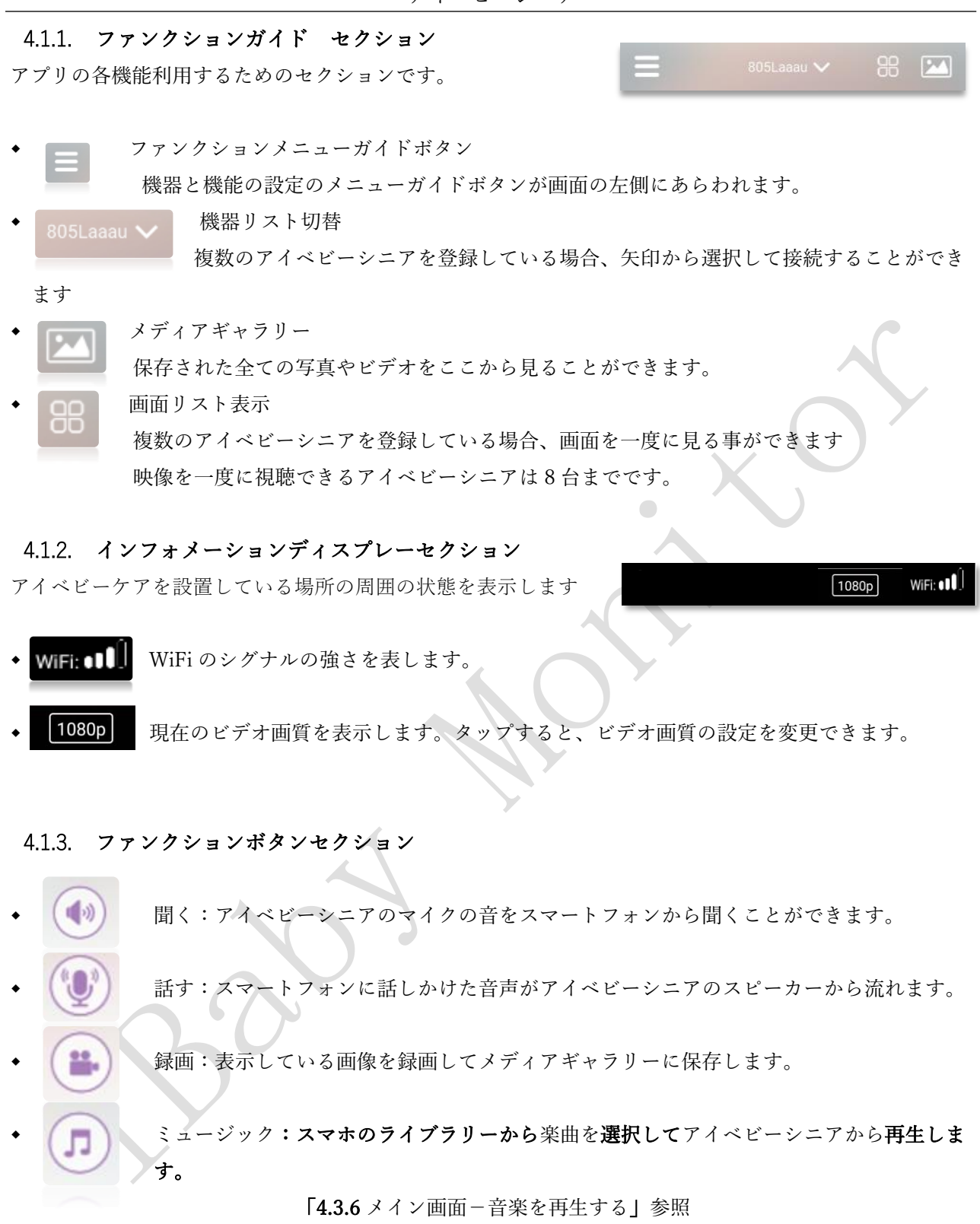

撮影:表示している画面を撮影してメディアギャラリーに保存します。

4.2. アプリの機能メニュー

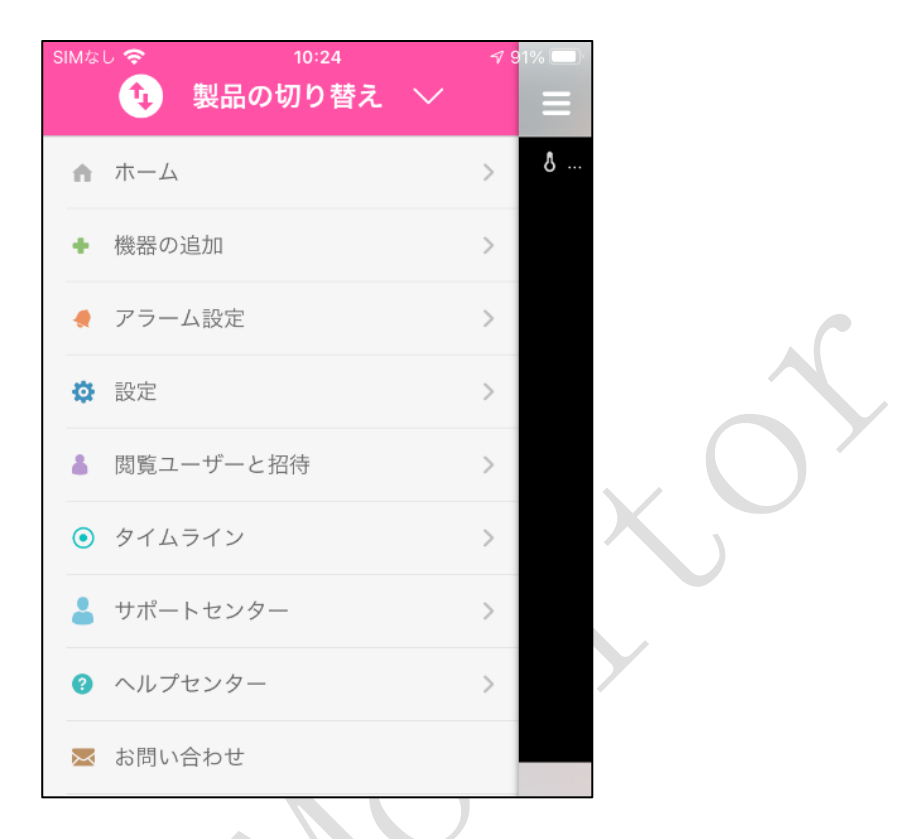

- ◆ 商品の切り替え :複数の iBaby 社商品をご利用されている場合、製品を変更することができます。
- ホーム
   ・メイン画面に戻ります。
- 機器の追加 :新しいアイベビーシニアを登録できます。
- アラーム設定 : アラームの種類と感度、アラーム音の設定をします。
- 設定 :パラメーターや機能の設定することができます。
- 閲覧ユーザーと招待:ユーザーを招待し、招待したユーザーにアイベビーシニアにアクセスする権限
   を設定することができます。
- タイムライン :タイムラインに記録を投稿します。
- サポートセンター:登録情報を表示、変更することができます。
- ヘルプセンター :お客様からのご質問やコメントに対応いたします。
- ◆ お問い合わせ :お客様からのご質問やコメントを iBaby Lab に問合せできます。

ご注意:

1台のスマートフォンに対して、同時に使用可能なアイベビーシニアの台数は8台までです。
 閲覧ユーザーの登録数は制限がありませんが、映像を同時に視聴できる人数は4人までです。
 1台のアイベビーシニアに対して、オーナーとして登録できるアカウントは1つまでです。

## 4.3. よく利用する機能

## 4.3.1. アラーム設定

| く戻る        | アラーム設定 | 保存了    | ち         | く戻る            | アラーム設定  | 保存する | < 戻る               | アラー    | ム設定    | 保存する |
|------------|--------|--------|-----------|----------------|---------|------|--------------------|--------|--------|------|
| 食事タイマー     |        |        | $\supset$ | 動きアラーム         |         |      |                    |        | 10 25  |      |
| 開始時間       |        | 8:00   | >         | 感度レベル <b>0</b> |         |      |                    |        |        |      |
| アラーム間隔     |        | なし     | >         | 0—             |         |      |                    |        | min ma | ×    |
| 終了時間       |        | 21:55  | >         | <b>—</b>       | ミドル     | ハイ   | 標準                 | 19     | 5分     | 159  |
| リピート       |        |        | >         | 音アラーム          |         |      | 湿度アラーム             |        |        |      |
| アラーム音      |        |        | >         | 感度レベル          |         |      |                    | 30     |        | 80   |
| システムの設定    |        |        | >         | 0—             |         |      |                    | -)     |        | ·)—  |
|            |        |        |           |                | ミドル     | ハイ   |                    | Min    |        | Max  |
| オムツ交換タイマ   | _      |        | $\Box$    |                |         |      | 標準                 | 1分     | 5分     | 15分  |
| 開始時間       |        | 8:00   | >         | 温度アラーム         |         |      | アラール辛              |        |        |      |
| アラーム間隔     |        | なし     | >         |                | 10 25   |      | , )- <sub>Де</sub> |        |        |      |
| 终了時間       |        | 22-00  | 5         |                |         |      | アラーム音選技            | R      |        | >    |
| 01104 C 24 |        | 2.2.00 |           |                | Min Max |      | 3番4日               |        |        |      |
| リピート       |        |        | 2         | 標準             | 1分 5分   | 15分  | ATT 741            |        |        |      |
| アラーム音      |        |        | >         |                |         |      | 静止画                | 動      | 画      | 警報のみ |
| システムの設定    |        |        | >         | 湿度アラーム         |         |      |                    | 警報時に写真 | を保存します |      |

- 食事タイマー :食事の間隔を設定してお知らせするタイマーとして利用できます。
   開始終了時間、間隔、繰り返し、アラーム音の選択ができます。
- オムツ交換タイマー:オムツの交換時間を設定してお知らせするタイマーとして利用できます。
   開始終了時間、間隔、繰り返し、アラーム音の選択ができます。
- 動きアラーム : アイベビーシニアのそばで何かが動いた時にアラームが発生します。
   動きを検出する感度は255段階で変更できます。
- ・ 音アラーム

   :アイベビーシニアのある部屋で音を立てた時にアラーム発生します。
   音の検出感度は3段階で変更できます。
- 温度アラーム :アイベビーシニアでは使えません。
- 湿度アラーム :アイベビーシニアでは使えません。
- アラーム音
   :アラーム音を選択できます。
- 通知 : 通知が"ON"の場合、アプリが閉じられた際、又はバックグラウンドで働いている際 に通知でお知らせいたします。

アラーム表示の種類:

- 静止画 :アラーム発生時に3枚の写真を撮りメディアライブラリーに保存します。
- 動画 :アラーム発生時に15秒のビデオを撮りメディアライブラリーに保存します。
- アラームのみ:アラーム発生時にアラームのみを表示します。

ご注意:自動録画機能は、動きアラームのみ対応しています。

動き・音アラームは、検知後、次の検知まで、デフォルトで 30 秒間のインターバルがあります。

#### © Excel Engineering Co.,LTD

#### 4.3.2. 閲覧ユーザーと招待

家族や友人を招待する事で家族や友人のスマートフォンからアイベビーシニアへのアクセスが出来る様に なります。

招待されたユーザーはオーナーによって与えられた権限内でアイベビーシニアを操作することができます。 詳しい設定に関しては「5.4 機能に関する質問」の"Q2"を参照してください。

ご注意:閲覧ユーザーの登録数は制限がありませんが、映像を同時に視聴できる人数は4人までです。1 台のアイベビーシニアに対して、オーナーとして登録できるアカウントは1つまでです。

#### 4.3.3. 設定-カメラ・画面の設定

| 〈 戻る カメ   | ラ・画面の詞 | 役定 保存する    |   |  |
|-----------|--------|------------|---|--|
| ビデオ画質     |        |            |   |  |
| 480p      | 720p   | 1080p      |   |  |
| インジケータを隠れ | r      | $\bigcirc$ | Y |  |
| 湿度と温度を隠す  |        | $\bigcirc$ |   |  |
|           |        |            |   |  |
|           |        |            |   |  |
|           |        |            |   |  |
|           |        |            |   |  |
|           |        |            |   |  |
|           |        |            |   |  |
|           |        |            |   |  |
|           | 図 13   |            |   |  |

- ◆ ビデオ画質:
  - 480P:低画質。低帯域を占有し 128kpbs 以下のデータを生成します。

720P:中画質(720P互換)。中帯域幅を占有し 256kpbs 以下のデータを生成します。

1080P:高品質(1080P互換) 高帯域幅を占有し512kbs以下のデータを生成します。

- ◆ インジケーターを隠す:メイン画面の WiFiの接続強度表示を隠すことができます。
- ◆ 湿度と温度を隠す : アイベビーシニアでは ON にしてください。

4.3.4. 設定-ナイトビジョン

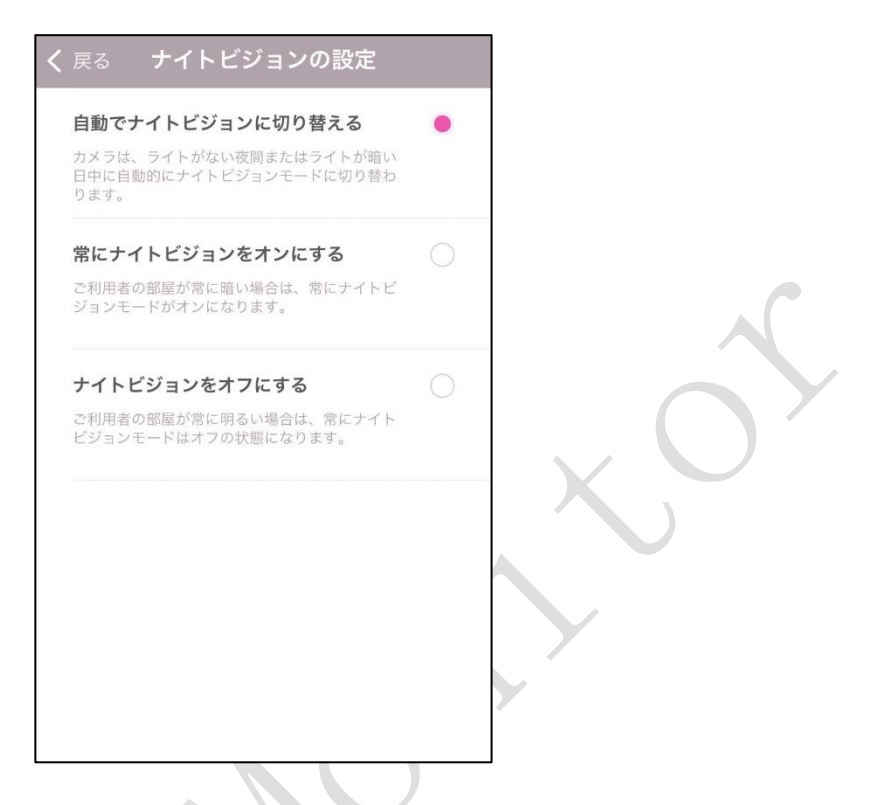

• ナイトビジョン(初期設定:自動でナイトビジョンに切り替える)

自動でナイトビジョンに切り替える(自動):画像は光の強さの変化にあわせて自動でカラー、または・ 白黒に変わります。

常にナイトビジョンをオンにする (ON):ナイトビジョンが ON となり、常に白黒で表示されます。 ナイトビジョンをオフにする (OFF):ナイトビジョンが OFF となり、常にカラーで表示されます。

## 4.3.5. 設定-スリープモード

スリープモードを"ON"にするとスリープモードに入り、全ての利用者からの閲覧およびカメラへのアク セスができなくなります。

| < 戻る                     | スリープモード                          | 保存する                         |
|--------------------------|----------------------------------|------------------------------|
| ススリープモ<br>からの閲覧お<br>ります。 | モードを"Onにすることで、:<br>sよびカメラへのアクセスか | 全ての利用者<br><sup>(</sup> できなくな |
| スリープモー                   | - K                              |                              |

図 14

#### 4.3.6. メイン画面-音楽を再生する

メイン画面からミュージックアイコンをクリックするし音楽を再生します。

あらかじめアイベビーシニアにプリセットされたミュージックのコレクションがあります(図 15)。ファ イルを選択するだけでアイベビーシニアのスピーカーから音楽を聞くことができます。

ご注意:ミュージックはインターネットよりダウンロードされるため、ネットワーク速度により再生されない、または再生が遅れる事があります。ご利用になるインターネットの設定をご確認ください。

|           |                |           |            |         | <b>\$</b> 🖹 | 14:12 |
|-----------|----------------|-----------|------------|---------|-------------|-------|
| く 戸       | Ęる             |           | お気に2       | 0       |             |       |
|           | 2              | ۳ ا       | 1 C        | 3       | 4\/r        | ø     |
| 新しい       | LN .           |           |            |         |             | 編集    |
| iBaby     | /              |           |            |         |             | >     |
|           |                |           | +          |         |             |       |
| (jilaty)  | iBaby<br>02:29 | у         |            |         |             |       |
| (jBaby)   | Alph:<br>01:30 | abet Sor  | ng         |         |             |       |
| (jitutay) | Frien          | ıds Lulla | by         |         |             | Î     |
| (jBsby)   | Hom<br>00:56   | e on the  | Range      |         |             | Î     |
| (Buby)    | If You         | u're Hap  | py and You | Know It |             | Ī     |
| 00:07     |                |           | iBaby      |         |             | 02:29 |
| -         | ŀ              | M         | 0          | ₽       | ł           | =     |
|           | 4              |           |            | •       | - <b>I</b>  |       |
|           |                |           | 図 1        | 5       |             |       |
|           |                |           |            |         |             |       |
|           |                |           |            |         |             |       |
|           |                |           |            |         |             |       |
|           |                |           |            |         |             |       |
|           |                |           |            |         |             |       |
|           |                |           |            |         |             |       |

### 4.3.7. 設定-バージョン情報

ファームウェアのバージョン、アプリのバージョン、シリアルナンバーなど、アイベビーシニア本体(カメ ラ)およびスマートフォンアプリの情報が表示されます。(図 16)

新しいファームウェアバージョンがある場合は、「Software Upgrade」ボタンをクリックしてファームウェ アを更新することができます。

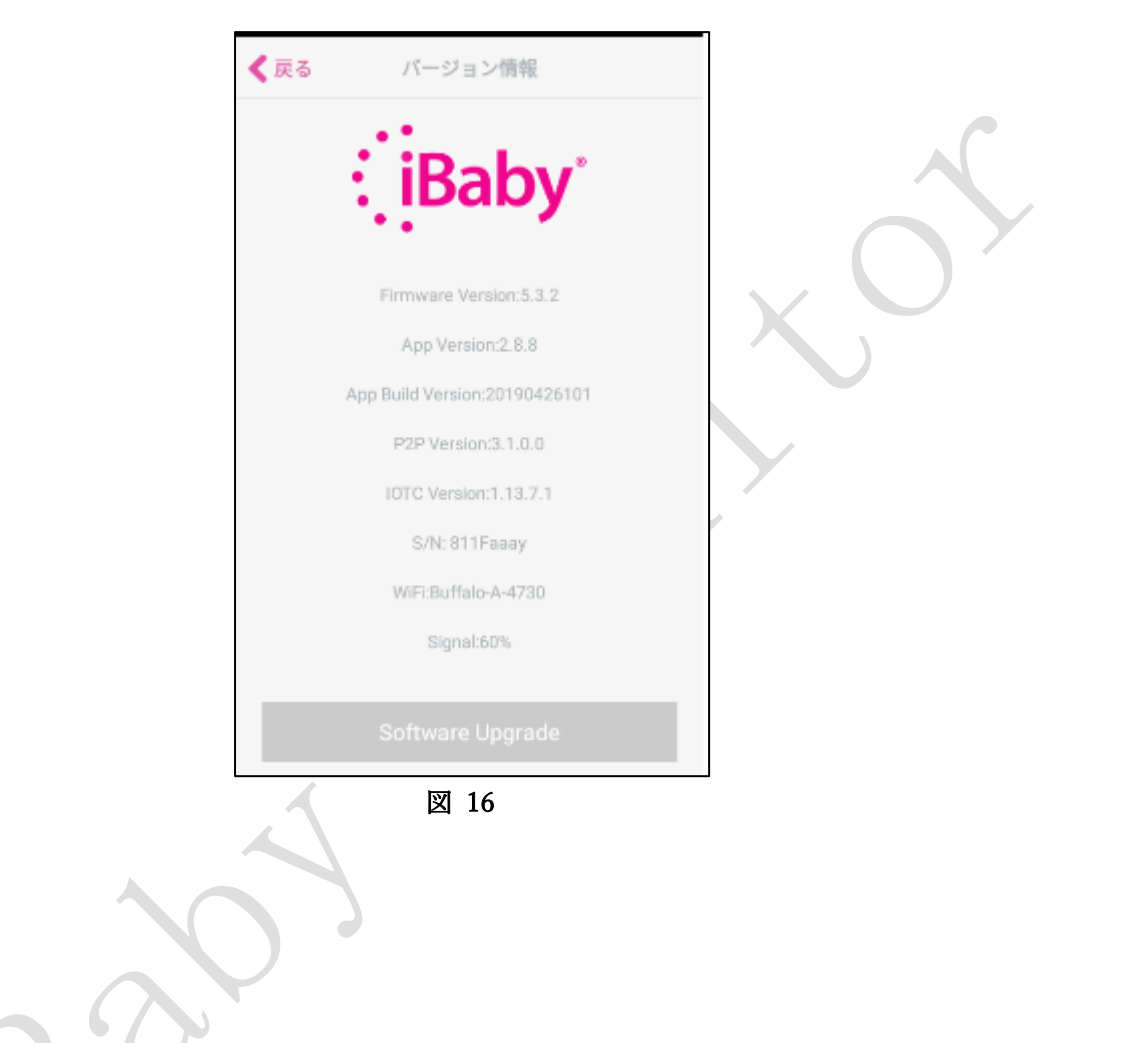

## 5. よくあるご質問

# 5.1. ステータスランプの意味

モニターの後ろにあるステータスランプで、現在の状態を表します。

| ステータスランプ  | 意味                              |
|-----------|---------------------------------|
| 赤点滅       | アイベビーシニアが WiFi に接続されてません。       |
| (初期状態:)   | 利用登録(アクティベイト)されていません。           |
| 緑点滅       | アイベビーシニアは WiFi に接続してますが         |
|           | 利用登録(アクティベイト)されていません。           |
| 赤点灯       | アイベビーシニアが WiFi に接続されてません。       |
|           | 利用登録(アクティベイト)済みです。              |
| 緑点灯       | アイベビーシニアは WiFi 接続に成功し、正しく動作していま |
|           | र्च                             |
|           |                                 |
| 赤と緑が交互に点滅 | アイベビーシニアが接続動作を開始しています。          |
|           |                                 |
| 消灯        | 電源が接続されていません。                   |
|           | または、アイベビーシニアに異常があります。           |

表 3

© Excel Engineering Co.,LTD

#### 5.2. インストールに関する問い合わせ

#### Q1. iPhone の場合

"もし何も進捗が見られない場合は"というメッセージが現れた際には"キャンセル"をクリックしてく ださい。(ステータスランプの状態:赤点滅)

| SIMなし 🗢 | 18:54           | r\$ 73% <b>■</b> • <del>†</del> |  |
|---------|-----------------|---------------------------------|--|
|         | アクティベーション       |                                 |  |
| 1       |                 | 2                               |  |
| tete    | 三今、モニターを有効化していま | ŧす.                             |  |
|         |                 |                                 |  |
|         | <b>A</b>        |                                 |  |
|         |                 |                                 |  |
|         | (ien)           |                                 |  |
|         |                 |                                 |  |
| もし何も進歩だ | が見れない場合は        | (キャンセル)                         |  |
|         | 図 17            |                                 |  |

上記の様な画面が現れた場合、アイベビーシニアが WiFi のネットワークに接続できていない事が考えられます。

下記の手順をお試しださい。

- 1) iPhone に付属している USB ケーブルを使用して WiFi 接続を行ってください。
- アイベビーシニアをできるだけ WiFi ルーターのすぐそばに置きインストールを行ってください。 ルーターが5GHzをサポートしている際は、iPhoneを5GHzWiFi に接続してからインストール を実行してください。
- 3) WiFi 名とパスワードは 8-32 の文字で大文字、小文字、番号、下線を含むものです。 パスワードは、記号やカナ、漢字などを含まないものをお使いください。
- 4) ご使用のルーターが SSID ブロードキャストができるようにしてください。
- 5) ルーターの認証方式は WPA2-PSK を、暗号化方式は AES を選択してください。
- 6) スマートフォンのモバイルデータ通信をオフにしてください。
- 7)アイベビーシニアをリセットして、再度インストール(スマートホンの利用登録)を行ってください。 リセット方法は本マニュアルの「6.アイベビーシニアの初期化」をご参照ください。

Q2.アンドロイドスマートフォンの場合

インストール中に、以下失敗の画面が表示された場合。

(ステータスランプの状態:赤点滅)

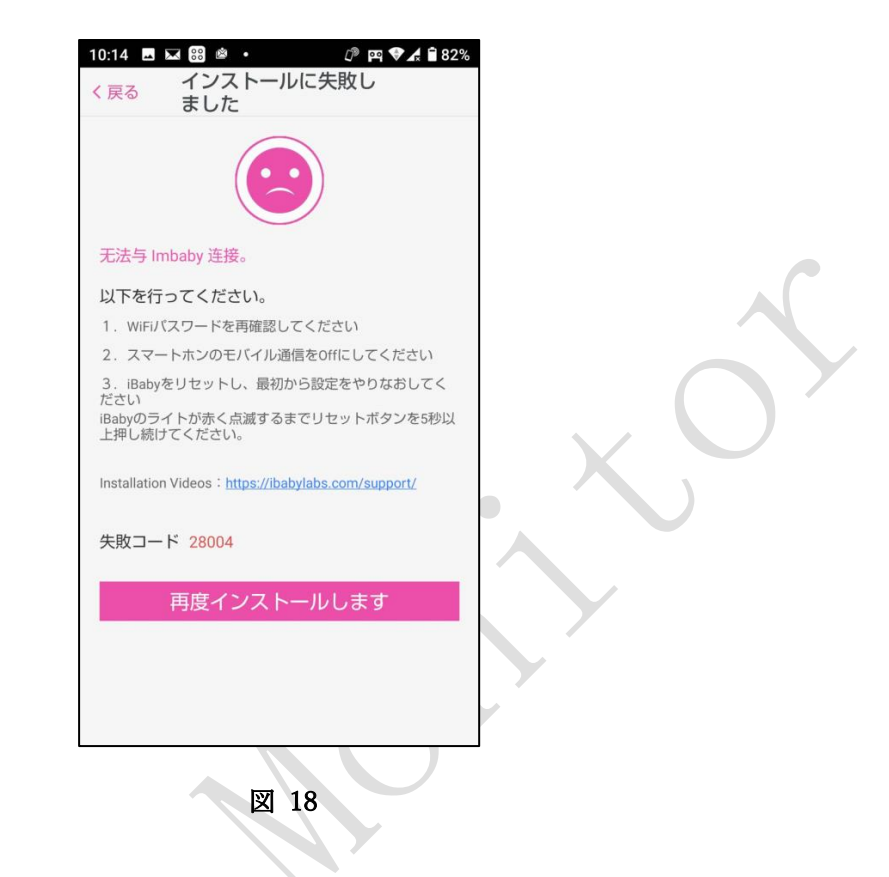

上記の様な画面が現れた場合、アイベビーシニアが WiFi のネットワークに接続できていない事が考えられます。

下記のステップをお試しください。

1) WiFi 接続のパスワードが正しいことを確認してください。

AC アダプタを一回抜いて再度挿してみてください。

- アイベビーシニアをできるだけ WiFi ルーターのすぐそばに置きインストールを行ってください。 ルーターが5GHzをサポートしている際は、スマートフォンを5GHzWiFiに接続してからインス トールを実行してください。
- 3) WiFi 名とパスワードは 8-32 の文字で大文字、小文字、番号、下線を含むものです。 パスワードは、記号やカナ、漢字などを含まないものをお使いください。
- 4) ご使用のルーターの SSID ブロードキャストを有効にしてください。
- 5) ルーターの認証方式は WPA2-PSK を、暗号化方式は AES を選択してください。
- 6) スマートフォンのモバイルデータ通信をオフにしてください。
- 7)アイベビーシニアをリセットして、再度インストール(スマートホンの利用登録)を行ってください。 リセット方法は本マニュアルの「6.アイベビーシニアの初期化」をご参照ください。

Q3. iPhone にて、"もし何も進捗が見られない場合は"というメッセージが現れた場合。

(ステータスランプ:緑点滅)

この場合、アイベビーシニアは WiFi ネットワークに接続されていますが、サーバーへの利用登録(アク ティベーション)に失敗していることが考えられます。以下をお試しください。

アプリを閉じて再度開いてください。アイベビーシニア本体とルーターの両方を再起動する必要がありま す。

もし再度インストールに失敗した場合は、しばらくしてから再度インストールを実行しなおしてください。 この場合、アイベビーシニア本体はリセットしないでください。

|        | SIMなし 🗢  | 18:54        | A 73% 💼 + |        |              |
|--------|----------|--------------|-----------|--------|--------------|
|        | :        | アクティベーション    | /         | X      |              |
|        | 1        |              | 2         |        | $\mathbf{O}$ |
|        |          |              |           | $\sim$ |              |
|        | ただ今      | 、モニターを有効化してい | ます。       |        |              |
|        |          |              |           |        |              |
|        |          |              |           |        |              |
|        |          |              |           |        |              |
|        |          | C P          |           |        |              |
|        |          | (Baby        |           |        |              |
|        |          |              |           |        |              |
|        |          |              |           |        |              |
| $\sim$ | もし何も進歩が見 | れない場合は       | キャンセル     |        |              |
|        |          |              |           |        |              |
|        |          |              |           |        |              |
|        |          |              |           |        |              |

Q4. アンドロイドスマートフォンにて、インストール中に以下失敗の画面が表示された場合。

#### (ステータスランプ:緑点滅)

この場合、アイベビーシニアは WiFi ネットワークに接続されていますが、サーバーへの利用登録(アク ティベーション)に失敗していることが考えられます。

アイベビーシニアをリセットして、再度インストール(スマートホンの利用登録)を行ってください。 リセット方法は本マニュアルの「6.アイベビーシニアの初期化」をご参照ください。

|     | 10:14 ■ ■ 28 ● ・ ② 四 ♥ ▲ 1 82%                                                   |   |
|-----|----------------------------------------------------------------------------------|---|
|     |                                                                                  |   |
|     | 无法与 Imbaby 连接。<br>以下を行ってください。                                                    |   |
|     | 1. WiFiパスワードを再確認してください                                                           |   |
|     | <ol> <li>スマートホンのモバイル通信をOffにしてください</li> <li>iBabyをリセットし、最初から設定をやりなおしてく</li> </ol> |   |
|     | ださい<br>iBabyのライトが赤く点滅するまでリセットボタンを5秒以<br>上押し続けてください。                              |   |
|     | Installation Videos : <u>https://ibabylabs.com/support/</u>                      |   |
|     | 失敗コード 28004                                                                      |   |
|     | 再度インストールします                                                                      |   |
|     |                                                                                  |   |
|     |                                                                                  |   |
| 10  |                                                                                  | 1 |
|     | )                                                                                |   |
|     |                                                                                  |   |
| 1 h |                                                                                  |   |
|     |                                                                                  |   |
|     |                                                                                  |   |

Q5. 機器登録中に次のステップに進めません。

| ull au     |                                          | 80% 📟       |
|------------|------------------------------------------|-------------|
|            |                                          |             |
|            | 重要                                       |             |
|            | あなたのモバイル機器を WiFi に接続して                   |             |
|            |                                          | 4:21 PM     |
|            | 再度パリーアダプダーに接続してくたさ                       | i∿.<br>=[—] |
|            |                                          | 7           |
|            | 再度 USB ケーブルに接続してください。                    | 1           |
| 1. 2       | 200                                      | 1           |
| 2. i<br>くた | なたのスマフォ、またはタブレットに付<br>ISBケーブルを使ってください。4. | いてきたオリジナ    |
| 3.7        | WiFiシェアーメッセージの"許可"をクリ                    | リックしてください。  |
| ~          | Ok                                       |             |
|            | 次へ                                       |             |
|            |                                          |             |
|            |                                          |             |

図 19

以下をお試しください。。:

- 1) Apple 純正の USB ケーブルを利用してください。
- 2)機器がWiFiネットワーク接続されていることを確認してください。
- 3) AC アダプタが正しく接続されているか、またアイベビーシニアが起動し始めていること(ステータ スランプが赤く点滅している)を確認してください。
- 4) AC アダプタを外して接続しなおしてください。

Q6. WiFiの設定が変わっている場合はどのようにすればよいですか?

・iOS 機器の場合:

Apple 純正の USB ケーブルを使用してアイベビーシニア本体と iPhone を接続してください。

その後"Wi-Fi 設定を共有しますか"のメッセージが現れたら"許可"のボタンをクリックしてください。 ・アンドロイドの機器:

アイベビーシニアをリセットして再度インストールを実行してください。リセット方法は本マニュアルの「6.アイベビーシニアの初期化」を参照してください。

Q7. パスワードを忘れた場合はどうしたらいいですか?

ログインのためのパスワードを忘れた場合は、以下の手順にてパスワードをリセットして下さい。

1) iBaby Care アプリを起動し、 "ログイン"をクリック後、"パスワードをお忘れですか?/パスワードを忘れましたか?"をクリックしてください。

| : iBaby                              | ・III au      15:58 94%     94%                |
|--------------------------------------|-----------------------------------------------|
| iBabyは初めてですか?<br>アカウントを作成してください。     | メールアドレス                                       |
| ···································· | メールアドレスを入力してください。<br>パスワード<br>パスワードを入力してください。 |
| <u>п</u> 71>                         | ログイン                                          |
|                                      | //スワードをお忘れですか?                                |

2)登録時に入力したメールアドレスを入力して"送る/送信"をクリックしてください(図19)。 パスワードをリセットするためのリンクが記載されたメールが入力したメールアドレスに届きます。 メールの画面から"パスワードを変更する"を1時間以内にクリックしてください。

パスワードを再設定する画面が表示されます。

ご注意: "パスワードを変更する"をクリックしても、パスワードを再設定する画面が表示されない場合 は、"パスワードを変更する"の下にある URL をクリックしてください。

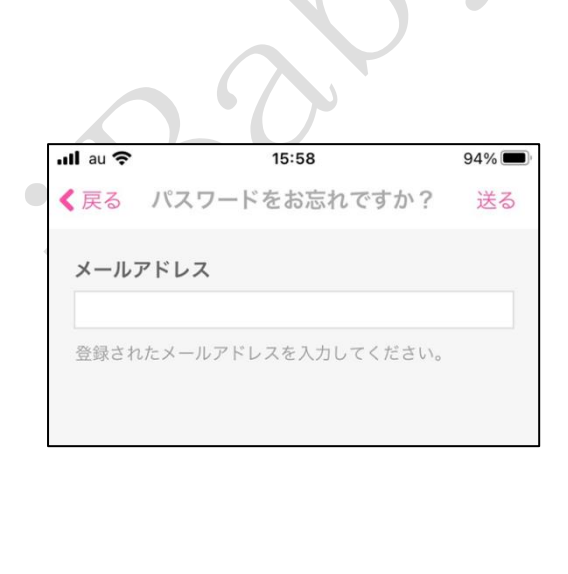

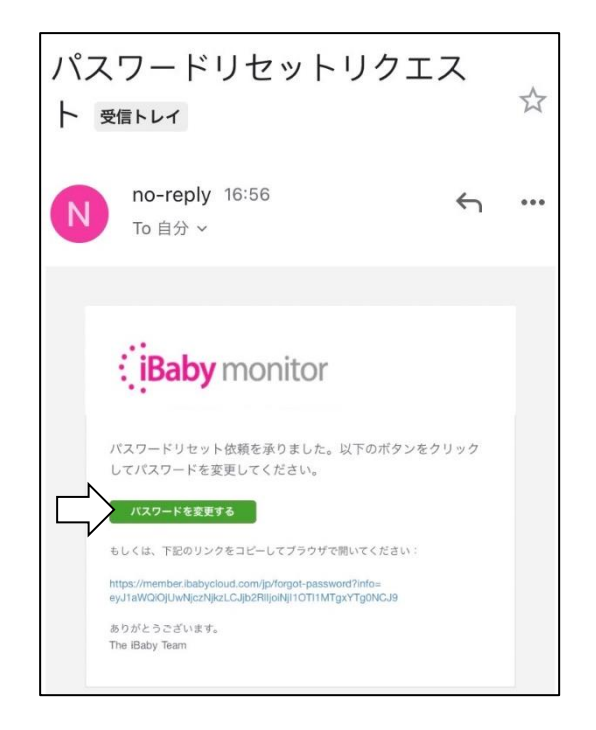

図 20

3) "新しいパスワードの入力"と"新しいパスワードの再確認"に新しいパスワードを入力して、"送信"を クリックしてください。パスワードのリセットが成功すると、メッセージが表示されます。 "OK"をクリ ックしてください。メッセージが閉じます。以上で、パスワードのリセットが完了となります。

: iBaby パスワードを変更しました 新しいパスワードの 設定 OK 新しいパスワードの入力 パスワード 新しいパスワードの再確認 新しいパスワードの再確認

#### 5.3. ローディングホイールに関する質問 📫

- Q1. カメラのメイン画面を見ている時にとても遅くなる。 (ステータスランプが緑色に点灯する場合もあれば、赤色に点灯する場合もある) この場合、アイベビーシニアが WiFi ネットワークに接続していないことを示しています。 WiFi 接続を最適化するために以下をお試しください。
  - 1) デュアルバンドルーターをお使いの場合5GHz WiFi ネットワークに接続してください。
  - 2.4GHz ルーターをお使いの場合、接続を最適化するため次の WiFi 設定をお試しください。 TP-Link 社製ルーターを利用している場合:20MHz を帯域幅として設定してください。 NETGEAR 社製ルーターを利用している場合 20/40MHz を共有できるように設定してください。
  - ルーターがアイベビーシニアから離れている場合(またはルーターとアイベビーシニアの間に複数の 壁などの障害物がある場合)はアイベビーシニアをできるだけルーターの近くに置いてください。
  - 4) ルーターの負荷が高くなっている場合があります。ルーターを再起動してみてください。
- Q2. カメラ画面起動中に表示が止まってしまいステータスランプが赤く点灯している。

この場合、アイベビーシニアが WiFi ネットワークに接続していないことを示しています。 下記のステップをお試しください。

- 1) アイベビーシニアの AC アダプタを接続しなおして再起動し、ステータスランプが緑に点灯したこと を確認ください。
- 2) ルーターの負荷が高くなっている場合があります。ルーターを再起動してみてください。
- ルーターがアイベビーシニアから離れている場合(またはルーターとアイベビーシニアの間に複数の 壁などの障害物がある場合)はアイベビーシニアをできるだけルーターの近くに置いてください。
- 4) まだステータスランプが赤く点灯している場合は WiFi ネットワークのパスワードが変更された可能性があります。アイベビーシニアを再度インストールしてください。

#### © Excel Engineering Co.,LTD

**Q3.** アイベビーシニアのカメラの向きを変えたり、アイベビーシニアの音を聞く事はできますが、メイン画面がまっ黒いままで何も見えません。(ステータスランプは緑点灯)

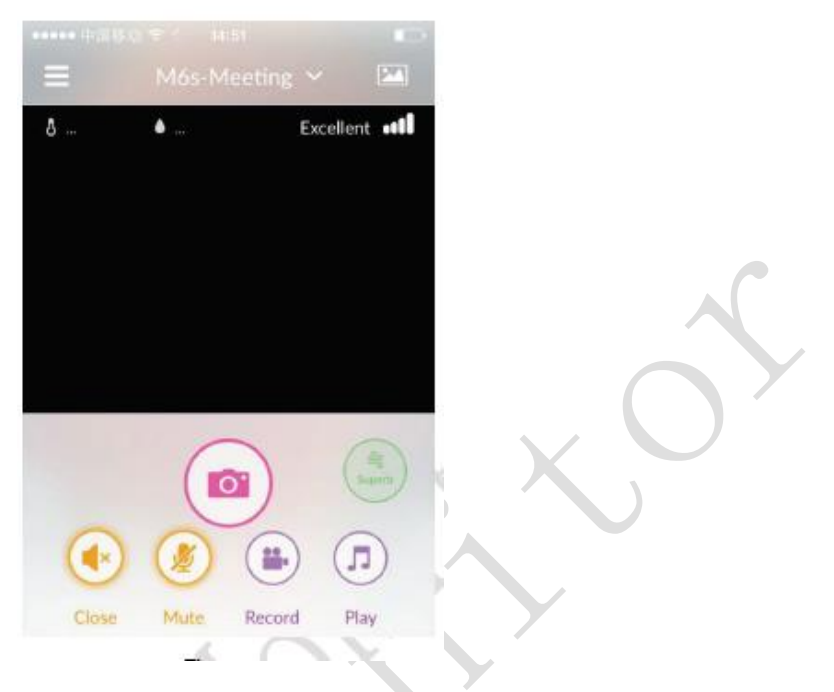

図 22

この場合 WiFi ネットワークに接続していますが、帯域幅が不足し画像が見られない可能性があります。 以下をお試しください。

- 1) ルーターの負荷が高くなっている場合があります。ルーターを再起動してみてください。
- 2) アイベビーシニアの AC アダプタを接続しなおして再起動し、ステータスランプが緑に点灯したこと を確認ください。
- 3) スマートフォンの iBaby Care アプリを閉じて再度アプリを起動してください。
- 4) ルーターがアイベビーシニアから離れている場合はアイベビーシニアをできるだけルーターの近く に置いてください。
  デュアルバンドルーターをお使いの場合5GHzWiFiネットワークに接続してください。
  2.4GHzルーターをお使いの場合、接続を最適化するため次のWiFi設定をお試しください。
  - TP-Link 社製ルーターを利用している場合: 20MHzを帯域幅として設定してください。
  - NETGEAR 社製ルーターを利用している場合: 20/40MHzを共有できるように設定してください。
- Q4. 自宅の WiFi ネットワークで画面を見る場合は問題ありませんが、4G LTE ネットワークで見る間は 画像の動きが遅くなります。
  - ムービーを見る場合とアイベビーシニアの画面を見る場合は同じネットワークの帯域幅を使用します。
  - アイベビーシニアが接続しているネットワークとスマートフォンが接続しているネットワークは同じも のです。以下をお試しください。
  - 1) ビデオの画質を下げてください。
  - 2) スマートフォンの iBaby Care アプリを閉じて再度アプリを起動してください。
  - 3) アイベビーシニアの AC アダプタを接続しなおし再起動してください。

#### © Excel Engineering Co.,LTD

5.4. 機能に関する質問

Q1. "聞くと話す"を同時に ON にするとノイズが入ってくる。

- スマートフォンがアイベビーシニアに近すぎます。スマートフォンを 10m 以上離して、相互の会話を避 ける様にしてください。家の外からアイベビーシニア見る場合はノイズは少なくなります。
- **Q2.** アイベビーシニアのオーナーは、どの様にしてユーザーを招待してアイベビーシニアの映像が見られる様になりますか。

以下の手順にてユーザーを招待してください。

- 1) オーナーとユーザーは、初めに iBaby Care のアプリをダウンロードし、アカウントを作成してくだ さい。アカウント作成方法は、本マニュアルの「3. スマートフォンの登録」をご参照ください。
- 2) オーナーとユーザーは、iBaby Care アプリを起動して、アカウント作成の際に使われたメールアド レスとパスワードで、iBaby Care アプリにログインしてください。
- 3) ユーザーは、アカウント作成の際に使われたメールアドレスをオーナーの方に伝えてください。
- 4)オーナーは、ご利用になるスマートフォンを使って、アイベビーシニアの初期設定(スマートホンへの利用登録)を行って下さい。設定方法は、本マニュアルの「3. スマートフォンの登録」をご参照ください。
- 5) オーナーは、iBaby Care アプリのメイン画面で、左上にある機能メニューボタン をクリック してください。機能メニューが表示されます。機能メニューで"閲覧ユーザーと招待"をクリックし てください。招待するユーザーのメールアドレスを入力して"招待状の送信"をクリックしてくださ い。オーナーの画面で、ユーザー権限画面が表示されます。

|   | SIMなし 🗢 10:24<br>10:24<br>製品の切り替え | * € | 1% 🗖     |
|---|-----------------------------------|-----|----------|
|   | ▲ ホーム                             | >   | <b>ð</b> |
|   |                                   | >   |          |
|   | 🧶 アラーム設定                          | >   |          |
|   | ✿ 設定                              | >   |          |
| Ę | ▶ 閲覧ユーザーと招待                       | >   |          |
|   | <ul><li>タイムライン</li></ul>          | >   |          |
|   | 💄 サポートセンター                        | >   |          |
|   | ? ヘルプセンター                         | >   |          |
|   | 🐱 お問い合わせ                          |     |          |
|   |                                   |     |          |
|   |                                   |     |          |
|   |                                   |     |          |

| SIMなし | <b>?</b> 1      | 0:03    | 7 96% 🔳 |
|-------|-----------------|---------|---------|
| Ξ     | スマホの追加・         | メンバーリスト | ログ確認    |
| スマ    | ホの追加            |         |         |
| exc   | el.jpn.demo5@gm | ail.com |         |
|       |                 |         |         |
|       | 招待将             | 犬の送信    |         |
|       |                 |         |         |

6)オーナーは、ユーザー権限画面で"編集"をクリックして、招待するユーザーに権限を付与する手続き を行います。使用許可する機能を選択して、"保存する"をクリックしてください。オーナーの画面で、 招待されたユーザーが"現在のユーザー"に追加されます。

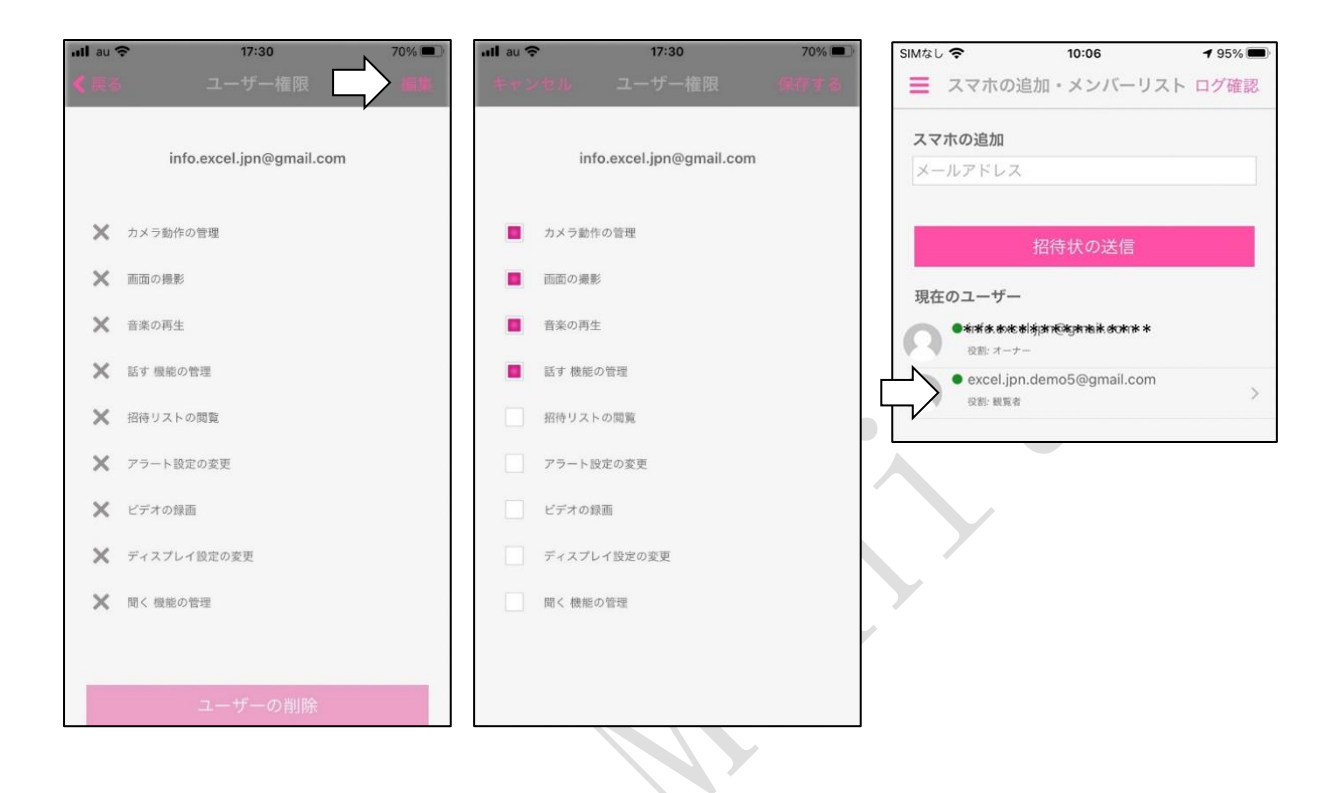

機能の選択肢:

- カメラ動作の管理:画面上をタッチし上下左右に動かす事で、アイベビーのカメラの向きを変える事ができます。
- 画面の撮影
   :表示している画面を撮影してメディアギャラリーに保存します。
- 音楽の再生 : ライブラリーから楽曲を選択してアイベビーシニアから再生します。
- 話す機能の管理 : スマートフォンに話しかけた音声がアイベビーシニアのスピーカーから流れます。
- 招待リストの閲覧:招待されたユーザーのリストを閲覧することができます。
- アラート設定の変更:アラームの種類と感度、アラーム音の設定をすることができます。
- ビデオの録画 :表示している画像を録画してメディアギャラリーに保存します。
- ディスプレイ設定の変更:カメラ・画面の設定をすることができます。
- ◆ 聞く機能の管理 :アイベビーシニアのマイクの音をスマートフォンから聞くことができます。

ご注意:招待されたユーザーは、許可された機能に応じて、アイベビーシニアの機能を使用できます。

7)招待されたユーザーはアプリを一旦終了し、1分後に再度アプリを立ち上げてください。 招待されたユーザーは、自動でアイベビーシニアの映像が見られる様になります。 ユーザー権限の状態は、オーナーでは「閲覧ユーザーと招待」→「メンバーリスト」から、閲覧ユ ーザーをクリックすると確認できます。ユーザーでは、「設定」→「アクセスレベル」から確認でき ます。

複数台登録したアイベビーシニアに対して、ユーザーを招待する場合、2 台目以降のアイベビーシニ アに対しては、アプリのメイン画面で登録機器を切り替えた上で、1 代目のアイベビーシニアと同様 に招待の操作を行う必要があります。

ご注意:

オーナーのアイベビーシニアアカウントは招待されたユーザーとシェアすることになります。 閲覧ユーザーの登録数は制限がありませんが、映像を同時に視聴できる人数は4人までです。 1台のアイベビーシニアに対して、オーナーとして登録できるアカウントは1つまでです。

Q3. メイン画像が粗く見えます。画質を調節することができますか?

アプリの機能メニューから"設定"-"カメラ・画面の設定"にて画面の設定画面が表示されます。 ビデオ画質 "1080P"を選択する事で画質が良くなります。

この画質は最も高画質で1080Pに対応します。512kbps以下のデータレートで高帯域幅を占有します。 iPhone では縦長で画面を表示すると画像は最大限に拡張されます。横長でスクリーンを見ることにより 画面一杯に表示されます。

**Q4.** なぜ以前に取得したアラームの写真やビデオを見ることができないのですか?

以前に取得したアラームの写真やビデオはサーバーに保存されています。サーバーに保存した写真やビ デオの最大保存件数は100件です。サーバーに保存したアラームの写真やビデオが100件を超える と、101件目以降は古い順に自動削除されます。アラームのビデオは高帯域を占有しますのでインター ネットのネットワーク環境がよくない場合にはアラームは写真を選択することをお勧めします。

#### 6. アイベビーシニアの初期化

別のWiFiネットワークへ接続する場合、アイベビーシニアの初期化を行う必要があります。以下手順に てアイベビーを初期化します。

1) アイベビーシニア本体 USB コネクタのキャップを外してください。

2) リセットボタンを押し続けます。(約30秒)

リセットボタンはステータスランプが赤と緑に交互に点滅する(1秒間に数回)まで押し続けてください。 アイベビーシニアが音を立て始めるとステータスランプが赤く点滅(毎秒1回)し始めます。 初期化はこれで完了です。

ご注意:アイベビーシニアの初期化操作を行っても、外部センサー(送信機)の登録は解除されません。

7. お問い合わせ先、その他

#### 7.1. ご質問に関しての連絡先

 $\mathcal{X} - \mathcal{N}$ : support@iBabylabs.com

ウェブサイト: http://ibabylabs.com

#### 7.2. フェデラル コミュニケーションズ コミッション (FCC) からの注意

この機器に対して明確に承認、許可された団体以外による全ての変更、修正はこの機器に対する権限を全て 無効にします。この機器は FCC ルールのパート15に従っています。この機器の使用は以下の2つのコン ディションに応じています。1)この機器は有害な妨害を生じる可能性はないかもしれない。2)この機器 は不要な操作を引き起こす可能性があることに対しても干渉を受けなければならない。この機器は従順に FCC ルールのパート15のクラスBデジタル機器のリミットのみに従い、テストされこれらのルールを満 たしている。これらのリミットは家庭環境で使われる機器に対して有害な妨害をしないようにデザインさ れ正当的に施行されています。この機器は無線周波数エネルギーを発生し、又は使い、そして、もしこの指 示に従わずに設置、使用した際には無線通信に対して有害な妨害を生じる恐れがあります。しかし、特定的 にどのような設置状態により有害な妨害が生じることには保証はできません。もしこの機器がラジオや TV の電波にたいして有害な妨害を生じる際には(このことはこの機器を"On"にしたり"Off"にしたりして確認 ができます。)ユーザーは下記の方法を利用して妨害を無くす試みをしてください。

- アンテナの向きを変えたり、設置位置を変える
- 機器とアンテナの距離を長くする
- 機器のコンセントの接続を送信機とは別のものに接続する
- ディーラーまたは経験のあるラジオ/TVの技術者にご相談ください。

FCC 放射線の申告:

この機器は FCC の定める制限されていない環境のなかでの放射線に対する露出のリミットに対応した商品 です。この機器は最低20cmの距離を人間の体から離れ設置、使われるべきであります。送信機は他のア ンテナや送信機と共有的に設置、使われるべきではありません。WiFi 5Gの室内のみでの使用 5.15 -5.25GHzの帯域幅の使用は室内のみでの使用に制限されています。